#### WordPress PreCamp 2014

# A one day crash course on how to build a website on WordPress

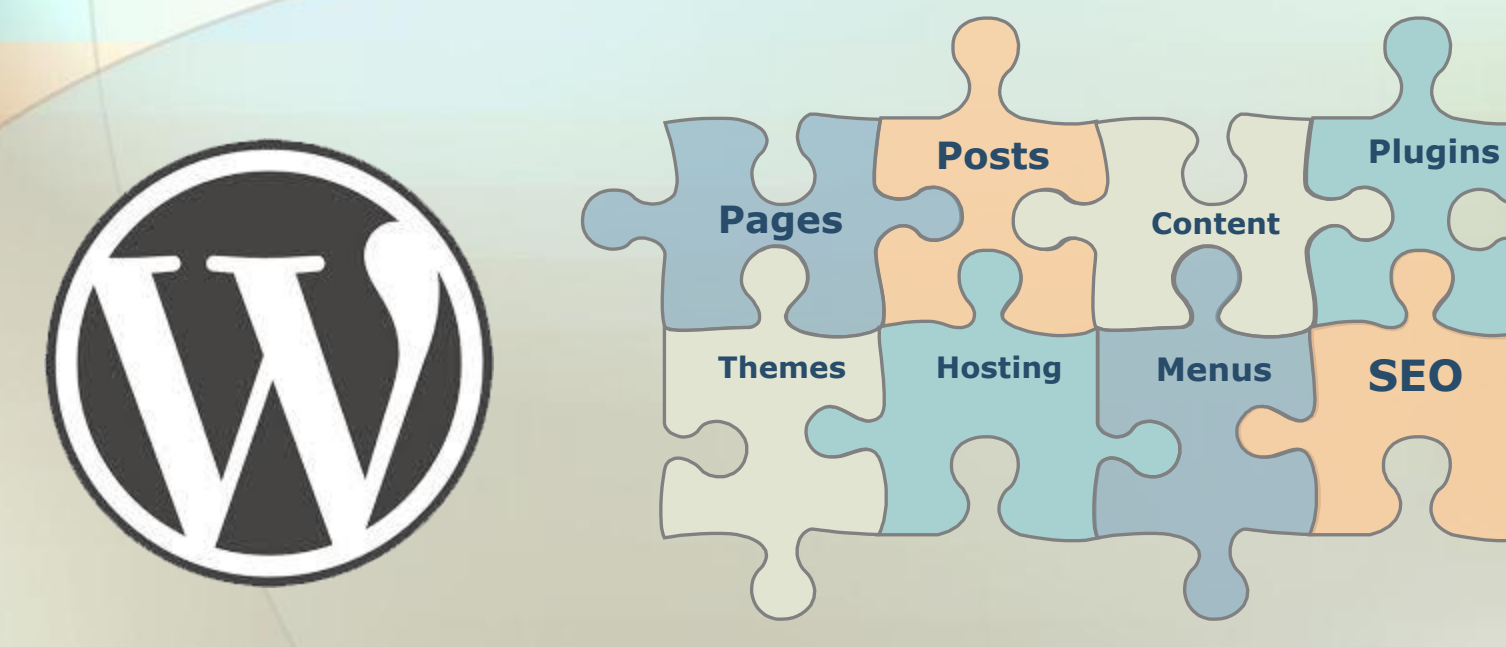

BOOMER CASSMANN INDUSTRIAL DESIGNER INTERNET CONSULTANT

#### Siteground.com/precamp

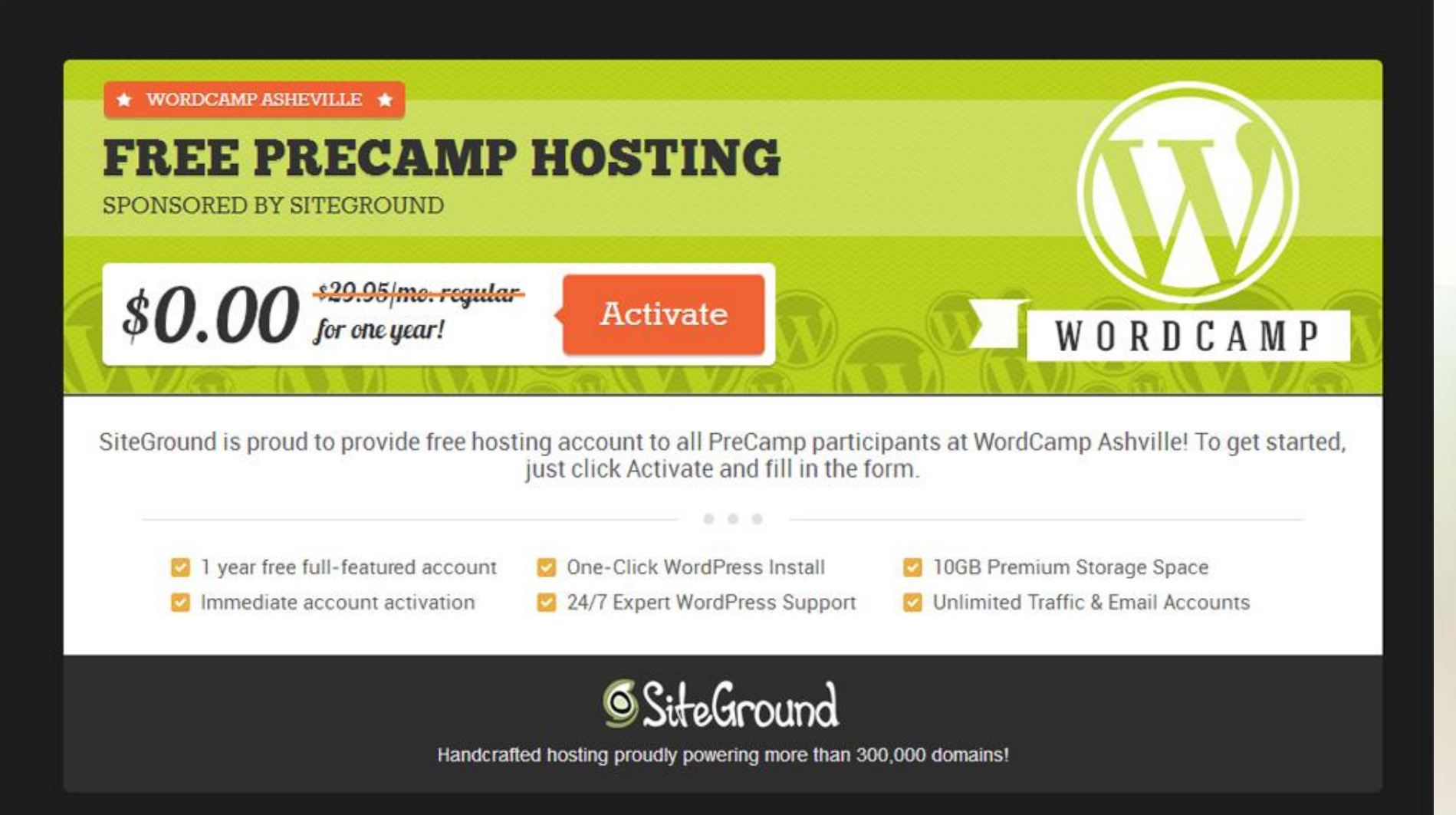

#### Fill Out SiteGround Info - Don't change any settings

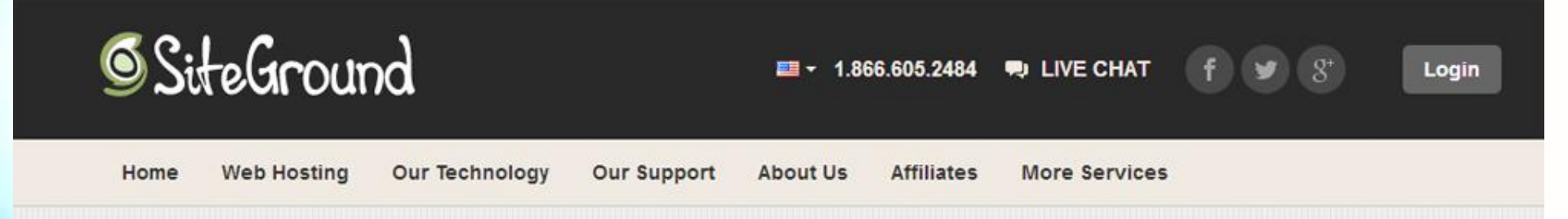

Step 1. Enter Account Details → Step 2. You're all set!

| Contact Information |   |                  | Fields marked with * are require |
|---------------------|---|------------------|----------------------------------|
| Email*:             | ŧ | Country*:        | United States 🔻                  |
| First Name*:        |   | City*:           |                                  |
| Last Name*:         |   | State/Province*: | please select 🔻                  |
| Company:            |   | ZIP Code*:       |                                  |
| Phone Number*:      |   | Street Address*: |                                  |

#### Success! - Check Your Email

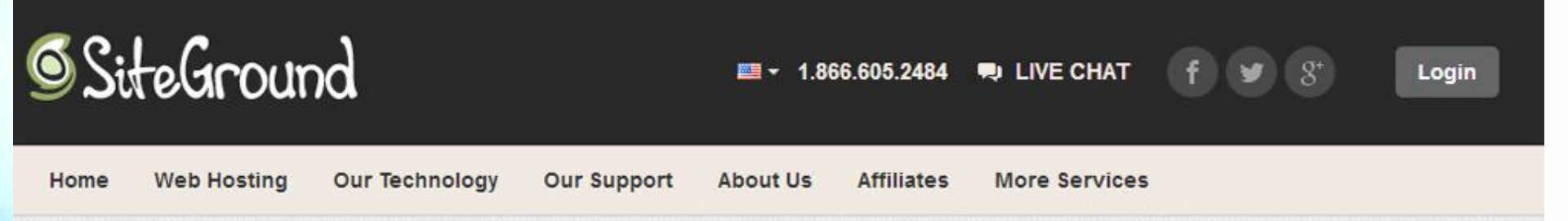

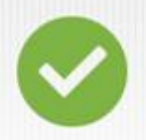

#### Your order was successfully submitted.

Thank you for choosing SiteGround. If there is a payment with this order, it will appear on your credit card statement as SITEGROUND.COM LONDON. Your account is now being created. We are currently processing your order. In case you have not received your Welcome email within the next 1 hour, please contact us via our LiveChat or call our toll free line.

#### Your Email should look like this

## SiteGround 🖉

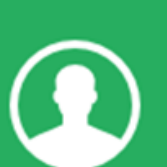

#### Congrats, you are now a SiteGround client!

#### Dear Boomer Sassmann,

Thank you for ordering SiteGround Hosting services. Here is some useful information on how to get started with your new hosting account with us.

#### Login Information

You can start managing your new hosting account from your SiteGround Customer Area with the login information below:

Username: boomers2

Password: The password you chose during the sign-up process.

If you have forgotten your password, simply go to our Password Lookup page to reset it.

Login to Customer Area

To access your new account cPanel, go straight to the My Accounts section from the Customer Area main menu and click on

## SiteGround Login - https://ua.siteground.com/login.htm

| <b>9</b> ~ | Daearouna          |                 |
|------------|--------------------|-----------------|
| Jsern      | ame:               |                 |
| *          | type your username |                 |
| Passw      | rord:              |                 |
|            | type your password |                 |
|            |                    | Forgot Your Pas |

#### Select - "Thanks, but I don't need help" and Proceed

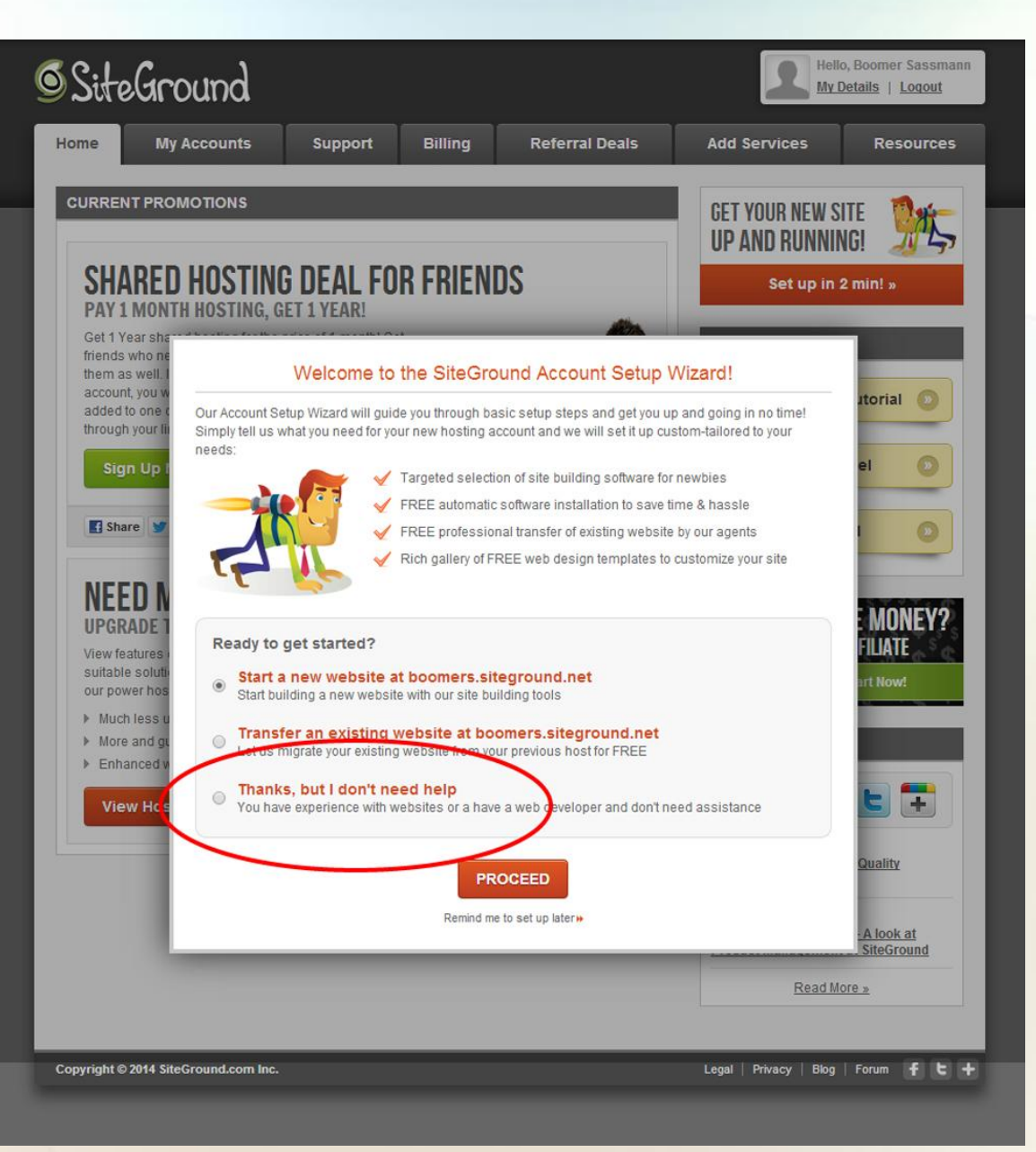

#### SiteGround Account Dashboard

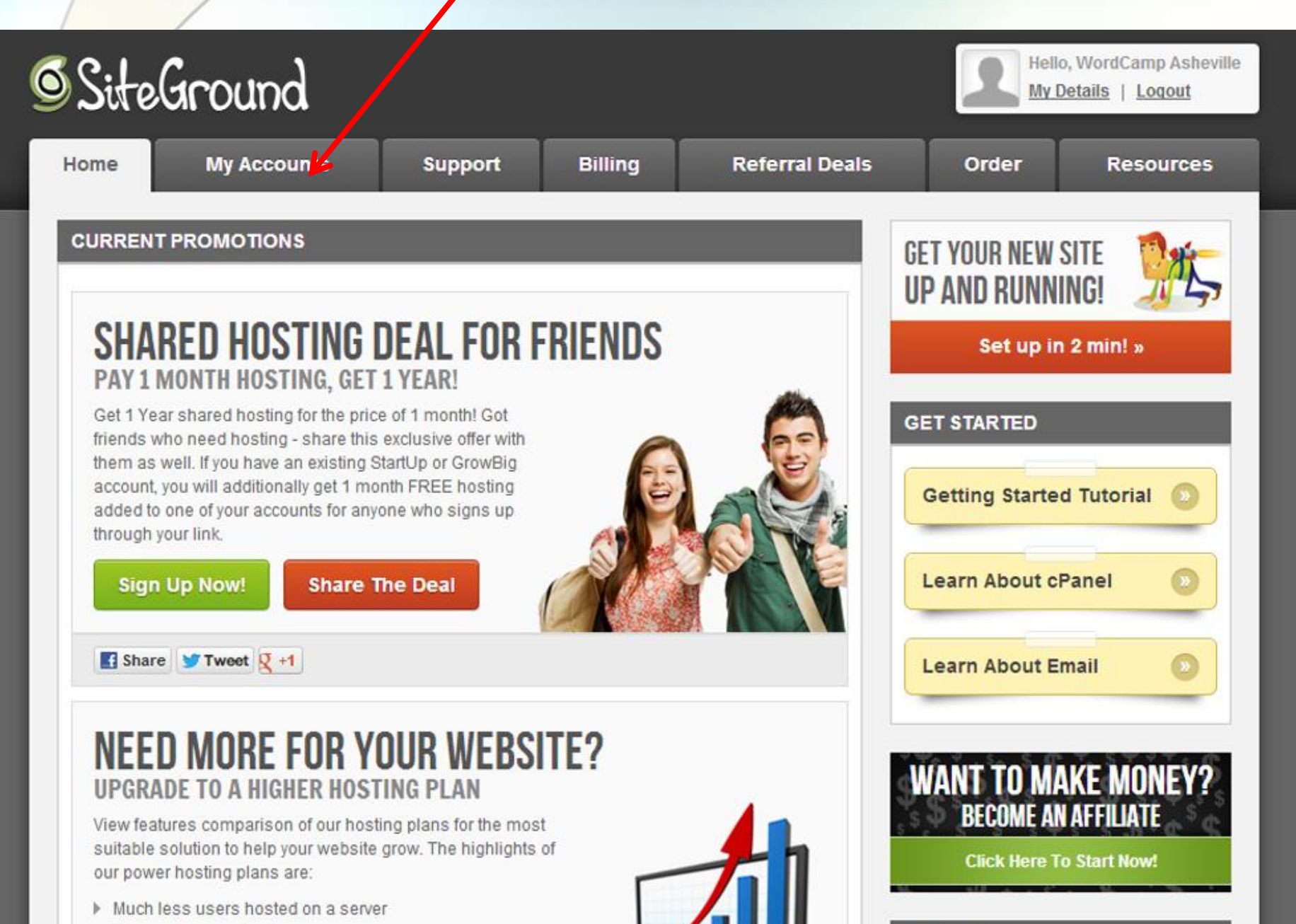

#### My Account Tab - Click "Go to cPanel"

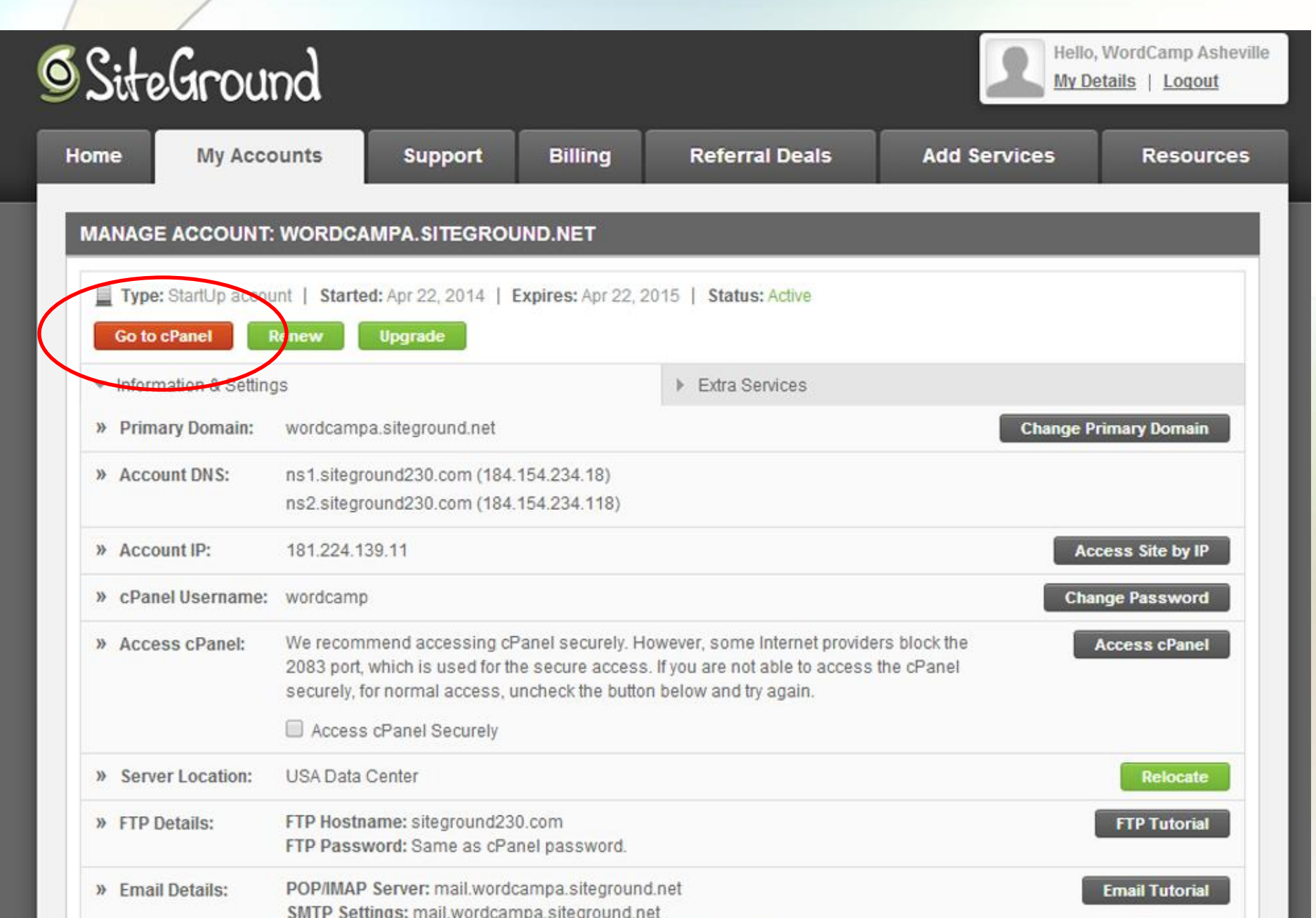

#### cPanel (Control Panel) on Siteground

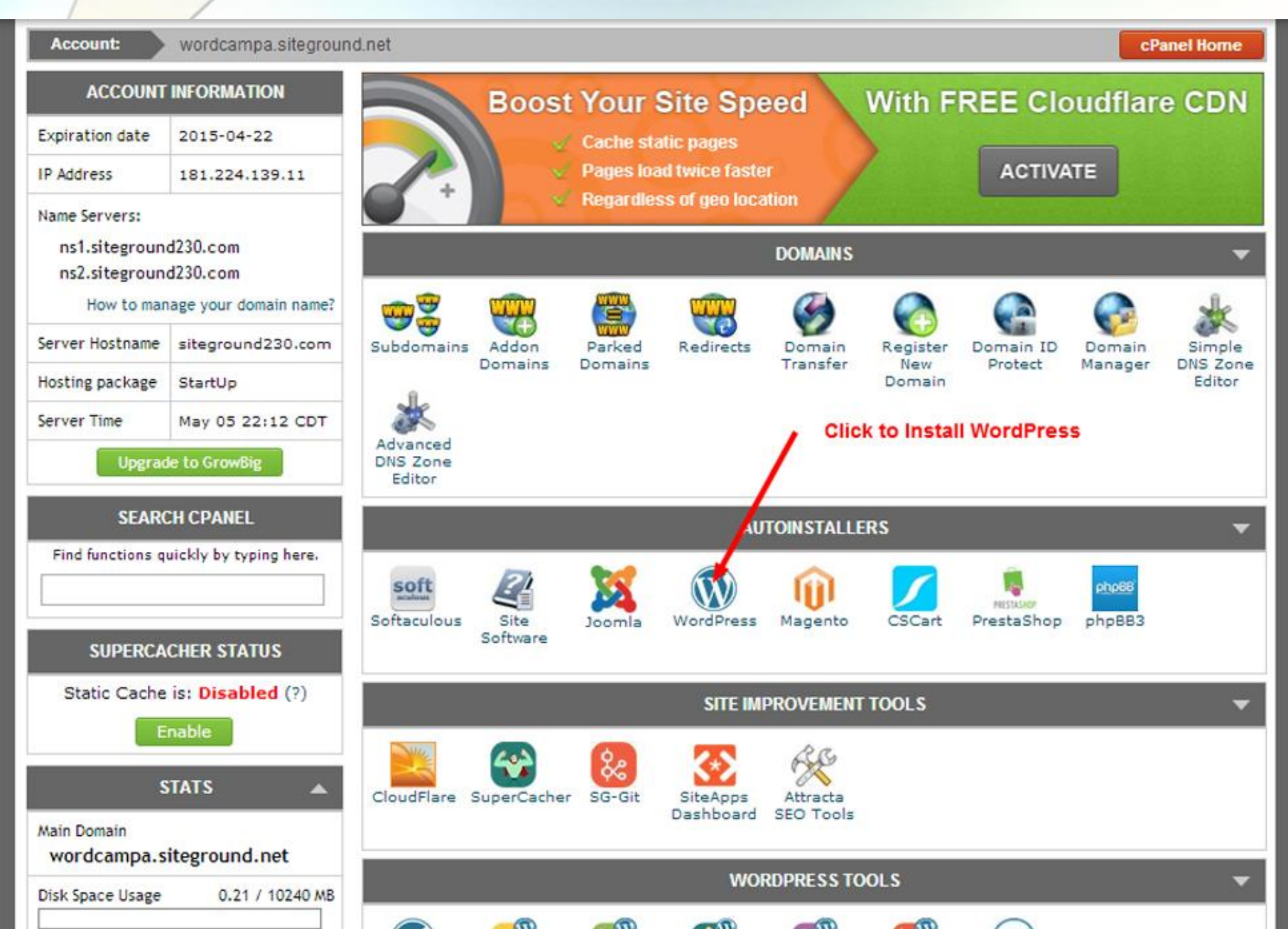

### Initiate the Install

| 1                          |                    |                                                                                                   |                                                                                                    |                                                          |
|----------------------------|--------------------|---------------------------------------------------------------------------------------------------|----------------------------------------------------------------------------------------------------|----------------------------------------------------------|
| Scripts   PHP Ja           | wa5crij            | ots PERL Classes                                                                                  | Wet                                                                                                    | ome wordcamp [Logout] Search Q                           |
| Blogs                      |                    |                                                                                                   | Install Overview Features St                                                                                                    | reenshota Demo Ratings Reviews Import                    |
| Micro Blogs                | ÷                  | WordPress is a state of the art subjection statform with a focus on aesthetics, web sta           | ndarde, and usability. WindPress is both free and originates at the same time.                                                   |                                                          |
| Portals/CMS                |                    | More simply, WordPress is what you use when you want to work with your blogging software, not     | fahr it.                                                                                                    | WORDPRESS                                                |
| Forums                     |                    | WordPress started in 2003 with a single bit of code to enhance the typography of everyday writing | and with fewer users than you can count on your fingers and toes. Since then it has grown to be the largest self-hosted blogging | tool in the world, used on hundreds of thousands of site |
| Image Galleries            |                    | The GPL from the Free Software Foundation is the license that the WordPress software is under.    |                                                                                                    |                                                          |
| Wikis                      | э.                 |                                                                                                   |                                                                                                    |                                                          |
| Social Networking          | 5                  | Version : 3.9 E Changelog                                                                         | Release Date : 16-04-2014                                                                                                    |                                                          |
| Ad Management              | $\hat{\mathbf{x}}$ |                                                                                                   | Board Environme                                                                                                    |                                                          |
| Calendars                  |                    | 4.80                                                                                              | Read reviews written by other users and Write a Review                                                                           |                                                          |
| Gaming                     |                    | Kete the source                                                                                   | -                                                                                                    |                                                          |
| Mails                      |                    | Avaiable Space : 20,479.79 MB<br>Required Space : 20,479.79 MB                                    | Software Support<br>Visit Support Site<br>Note: Software, but Software,                                                          |                                                          |
| Polls and Surveys          | >                  | CHORE .                                                                                           |                                                                                                    |                                                          |
| Project Management         | э.                 |                                                                                                   |                                                                                                    |                                                          |
| E-Commerce                 | 5                  |                                                                                                   |                                                                                                    |                                                          |
| ERP                        |                    |                                                                                                   |                                                                                                    |                                                          |
| Guest Books                |                    |                                                                                                   |                                                                                                    |                                                          |
| Customer Support           |                    |                                                                                                   |                                                                                                    |                                                          |
| Frameworks                 |                    |                                                                                                   |                                                                                                    |                                                          |
| Educational                | 5                  |                                                                                                   |                                                                                                    |                                                          |
| DB Tools                   | 5                  |                                                                                                   |                                                                                                    |                                                          |
| Music                      |                    |                                                                                                   |                                                                                                    |                                                          |
| Video                      |                    |                                                                                                   |                                                                                                    |                                                          |
| RSS                        |                    |                                                                                                   |                                                                                                    |                                                          |
| File Management            |                    |                                                                                                   |                                                                                                    |                                                          |
| Others                     | 5                  |                                                                                                   |                                                                                                    |                                                          |
|                            |                    |                                                                                                   |                                                                                                    |                                                          |
|                            |                    | . All time                                                                                        | is are GMT. The time now is May 6, 2014, 3:13 am.                                                                                |                                                          |
| d By Softaculous 4.4.7 € 2 | 014 50             | Praculous Ltd.                                                                                    |                                                                                                    | Page Created In:0/                                       |

## Setup WP Admin User and Pass

| 0                  |             |                                                                                                    |                                                                                                    |                        |                                     |            |
|--------------------|-------------|----------------------------------------------------------------------------------------------------|----------------------------------------------------------------------------------------------------|------------------------|-------------------------------------|------------|
| Scripts : PHP J    | AavaScript: | s PERL Classes                                                                                                    |                                                                                                    |                        | Welcome wordcamp [Logost] Search    | Q          |
| Blogs              | - 5         |                                                                                                    |                                                                                                    | Install Overview Peets | ures Screenphots Demo Ratings Revie | ews Import |
| Micro Blogs        | 5           | Software Setup                                                                                                    |                                                                                                    |                        |                                     |            |
| Portals/CMS        |             | Choose Protocol Vous size has SSI, then clease choose the WTPS protocol.                                                                                                    | http://                                                                                                    |                        |                                     |            |
| 5 Forums           |             | Choose Domain                                                                                                    | wordcampa.siteground.net                                                                                                    |                        |                                     |            |
| Image Galleries    | - 2         | Presse choose the domain to install the software. In Directory                                                                                                    | hanness for an and the second second s |                        |                                     |            |
| Wikis              | - D - 1     | The directory is relative to your domain and should not exist, e.g. To install at http://mydomain/dir/ just type dir. To install only in<br>http://mydomain/ leave this empty. | 0                                                                                                    |                        |                                     |            |
| Social Networking  | - 5         | Database Name<br>Type the name of the database to be created for the installation                                                                                              | wp955                                                                                                    |                        |                                     |            |
| Ad Management      |             |                                                                                                    |                                                                                                    |                        |                                     | _          |
| Calendars          | - F         | LANabase Settings                                                                                                    |                                                                                                    | 1                      |                                     |            |
| Gaming             |             | Table Prefix                                                                                                    | kdm"                                                                                                    |                        |                                     |            |
| Mais               | - 2         | Site Settings                                                                                                    |                                                                                                    |                        |                                     |            |
| Polls and Surveys  | ->          | Site Name                                                                                                    | My Blog                                                                                                    | 2                      |                                     |            |
| Project Management | - >         |                                                                                                    |                                                                                                    |                        |                                     |            |
| E-Commerce         | × .         | Site Description                                                                                                    | My Wordpress Blog                                                                                                    |                        |                                     |            |
| ERP                |             | Enable Multisite (WPMU)<br>This feature will Enable Multiste option for your WordPress blog,                                                                                   | 8                                                                                                    |                        |                                     |            |
| Guest Books        |             | Your server must support whathe mod_rewrite to use this reature.                                                                                                    |                                                                                                    |                        |                                     |            |
| Customer Support   | - 2         | Admin Account                                                                                                    |                                                                                                    |                        |                                     |            |
| Frameworks         | - 3F        | Admin Username                                                                                                    | boomer 🔸                                                                                                    | User                   | rname                               |            |
| Educational        |             |                                                                                                    | evel.oveVWs                                                                                                    | 0                      |                                     |            |
| DB Tools           |             | Admin Password                                                                                                    | Strong (\$7/100)                                                                                                    |                        | sword .                             |            |
| Music              |             | Admin Email                                                                                                    | info@bigoomdesign.com                                                                                                    | Ema                    | il Address                          |            |
| Video              |             |                                                                                                    |                                                                                                    |                        |                                     |            |
| RSS                | - 2         | Choose Language                                                                                                    |                                                                                                    |                        |                                     |            |
| File Management    | - 20        | Select Language                                                                                                    | English •                                                                                                    |                        |                                     |            |
| Othens             | - > -       |                                                                                                    |                                                                                                    |                        |                                     |            |
|                    |             | Select Plugins                                                                                                    |                                                                                                    |                        |                                     |            |
|                    |             | Limit Login Attempts<br>If releaded limit Login Attempts plugin will be installed and activated with your installation.<br>Click here to visit plugin site.                    | *                                                                                                    |                        |                                     |            |
|                    |             | + Advanced Options                                                                                                    |                                                                                                    | _                      |                                     |            |
|                    |             |                                                                                                    | nstall                                                                                                    |                        |                                     |            |
|                    |             |                                                                                                    |                                                                                                    |                        |                                     |            |

#### In the process of installing WP

| Scripts   PHP      | lavaScripts PERL Classes | Welcome wordcamp [Legout] Search                                                                   |
|--------------------|--------------------------|----------------------------------------------------------------------------------------------------|
| & Blogs            |                          | Install Overview Features Screenshots Demo Ratings Reviews Im                                      |
| Micro Blogs        |                          |                                                                                                    |
| Portals/CMS        | ,                        | 🕥 Installing WordPress                                                                             |
| B Forums           |                          | w                                                                                                  |
| alleries           | >                        | Checking the submitted data (7 %)                                                                  |
| Wikis              | 5                        |                                                                                                    |
| Social Networking  | 5                        | NOTE: This may take 3-4 minutes. Please do not leave this page until the progress bar reaches 100% |
| Ad Management      |                          |                                                                                                    |
| Calendars          | 3                        |                                                                                                    |
| 🛃 Gaming           |                          |                                                                                                    |
| Mais               | 2                        |                                                                                                    |
| Polls and Surveys  | ÷                        |                                                                                                    |
| Project Management |                          |                                                                                                    |
| E-Commerce         |                          |                                                                                                    |
| ERP                | 3                        |                                                                                                    |
| Guest Books        |                          |                                                                                                    |
| Oustomer Support   |                          |                                                                                                    |
| Frameworks         |                          |                                                                                                    |
| Educational        | 3                        |                                                                                                    |
| DB Tools           |                          |                                                                                                    |
| Music              | 3                        |                                                                                                    |
| Video              |                          |                                                                                                    |
| RSS                | 2                        |                                                                                                    |
| File Management    |                          |                                                                                                    |
| Dthers             | ×                        |                                                                                                    |
|                    |                          |                                                                                                    |

#### WordPress is Installed - Copy and Paste these links

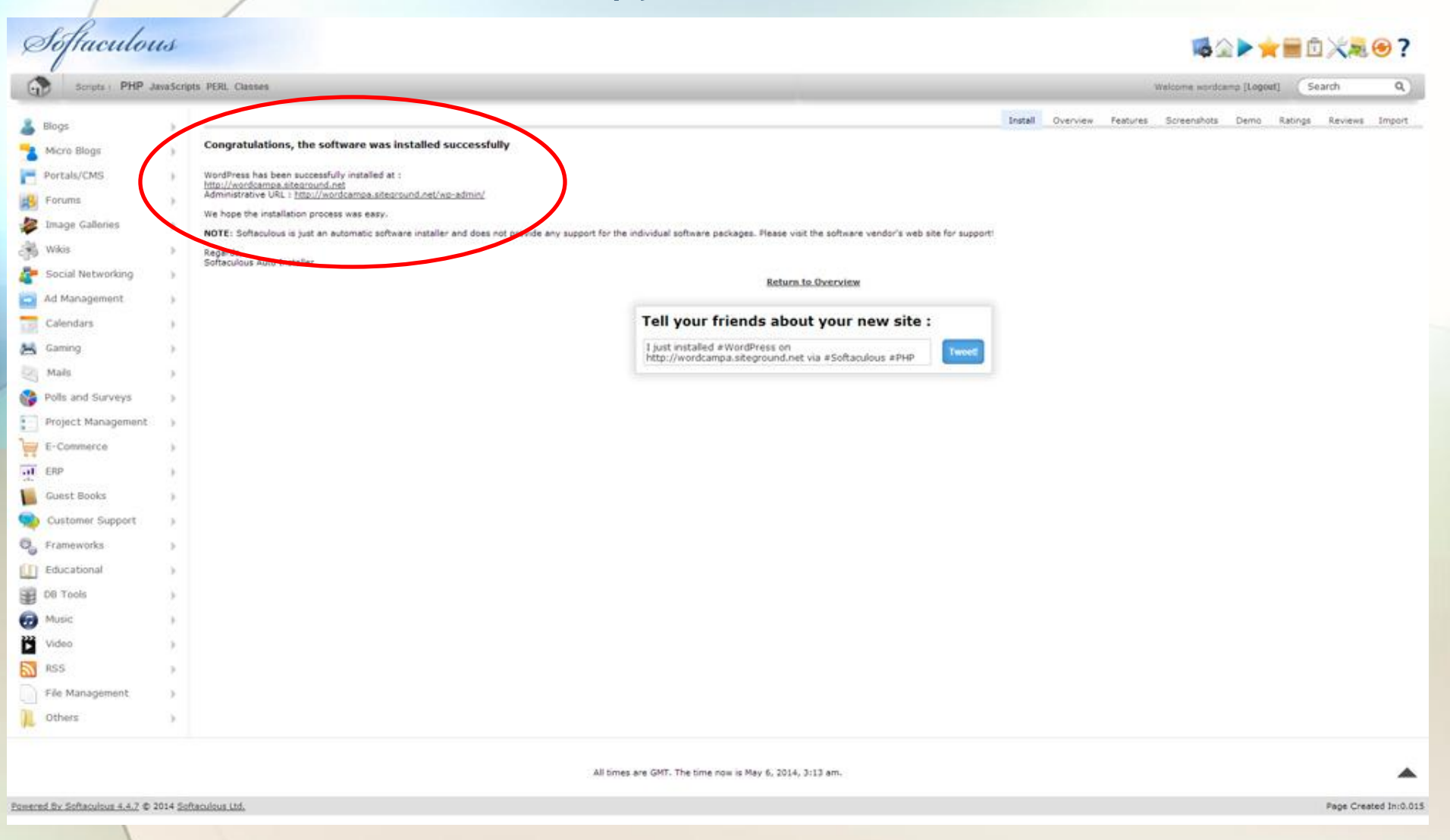

#### "Front Side" - No changes yet

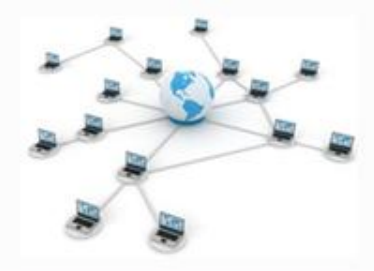

## My Blog

#### Home

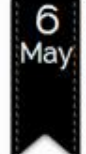

#### WordPress Resources at SiteGround

Author: boomer | Category: Uncategorized

WordPress is an award-winning web software, used by millions of webmasters worldwide for building their website or blog. SiteGround is proud to host this particular WordPress installation and provide users with multiple resources to facilitate the management of their WP websites:

#### Expert WordPress Hosting

SiteGround provides superior WordPress hosting focused on speed, security and customer service. We take care of WordPress sites security with unique server-level customizations, WP auto-updates, and daily backups. We make them faster by regularly upgrading our hardware, offering free CDN with Railgun and developing our SuperCacher that speeds sites up to 100 times! And last but not least, we provide real WordPress help 24/7! Learn more about SiteGround WordPress hosting

#### WordPress tutorial and knowledgebase articles

WordPress is considered an easy to work with software. Yet, if you are a beginner you might need some help, or you might be looking for tweaks that do not come naturally even to more advanced users. SiteGround WordPress tutorial includes installation and theme change instructions, management of WordPress plugins, manual upgrade and backup creation, and more. If you are looking for a more rare setup or modification, you may visit SiteGround Knowledgebase.

#### Free WordPress themes

SiteGround experts not only develop various solutions for WordPress sites, but also create unique designs that you could download for free. SiteGround WordPress themes are easy to customize for the particular use of the webmaster.

no comments

#### Recent Posts

WordPress Resources at SiteGround

#### Recent Comments

 Mr WordPress on WordPress Resources at SiteGround Ø

Archives

▶ May 2014

#### Categories

Uncategorized

#### Meta

- ▶ Log in
- ▹ Entries RSS
- ▶ Comments RSS
- ▶ WordPress.org

### WP Login Screen - Sitename + /wp-admin

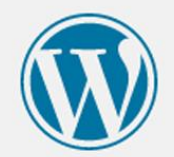

|             | *      |
|-------------|--------|
| Password    |        |
|             | *      |
| Remember Me | Log In |

Lost your password?

← Back to My Blog

#### Dashboard - Info Blocks are Movable and Removable

| Dashboard                                                                                                    |                                                                                                    |                                  |
|----------------------------------------------------------------------------------------------------|----------------------------------------------------------------------------------------------------|----------------------------------|
| Welcome to WordPress!                                                                                                    |                                                                                                    |                                  |
| We've assembled some links to get you started:                                                                                                    |                                                                                                    |                                  |
| Get Started                                                                                                    | Next Steps                                                                                                    | More Actions                     |
| Customize Your Site                                                                                                    | Write your first blog post                                                                                                    | Manage widgets                   |
|                                                                                                    | + Add an About page                                                                                                    | Turn comments on or off          |
| or, change your theme completely                                                                                                    | View your site                                                                                                    | Learn more about getting started |
|                                                                                                    |                                                                                                    |                                  |
| At a Glance                                                                                                    | Quick Draft +                                                                                                    |                                  |
| 📌 1 Post 🗰 1 Comment                                                                                                    | Title                                                                                                    | 11                               |
| WordPress 3.9 running World theme.                                                                                                    |                                                                                                    | i i                              |
|                                                                                                    | Whats on your mind?                                                                                                    |                                  |
| Activity -                                                                                                    | 1                                                                                                    | 1.1                              |
| Recently Published                                                                                                    |                                                                                                    |                                  |
| Today, 3:18-am WordPress Resources at SiteGround                                                                                                    | Save Draft                                                                                                    | <u>(</u> ]                       |
| Comments                                                                                                    |                                                                                                    |                                  |
| From Mr WordPress on WordPress Resources at<br>StedFround #<br>Hit this is a comment. To delete a comment, just log in<br>and view the post's comments. There you will have | WordPress News * WordPress 3.9 "Smith" April 16, 2014 Version 3.9 of WordPress, named "Smith" in honor of jazz organist Jimmy Smith, is available for download or update in your WordPress dashboard. This release features a number of |                                  |
| All   Pending (0)   Approved   Spam (0)   Trach (0)                                                                                                    | rememberships that we nope you'llowe. A smoother media<br>editing experience improved visual editing The updated visual<br>editor has improved speed, accessibility, and mobile support.<br>You                                         |                                  |
|                                                                                                    | WPTavern: Recap Of WordCamp North Canton 2014<br>WPTavern: Save Time Building WordPress Customizer<br>Controls                                                                                                    |                                  |
|                                                                                                    | WordPress.tv: Nick Pelton: WP-to-JS And Back Again                                                                                                    |                                  |
|                                                                                                    | Popular Plugin: Advanced Custom Fields (Install)                                                                                                    |                                  |
|                                                                                                    |                                                                                                    |                                  |

#### Division of Roles in WordPress (and other CMS)

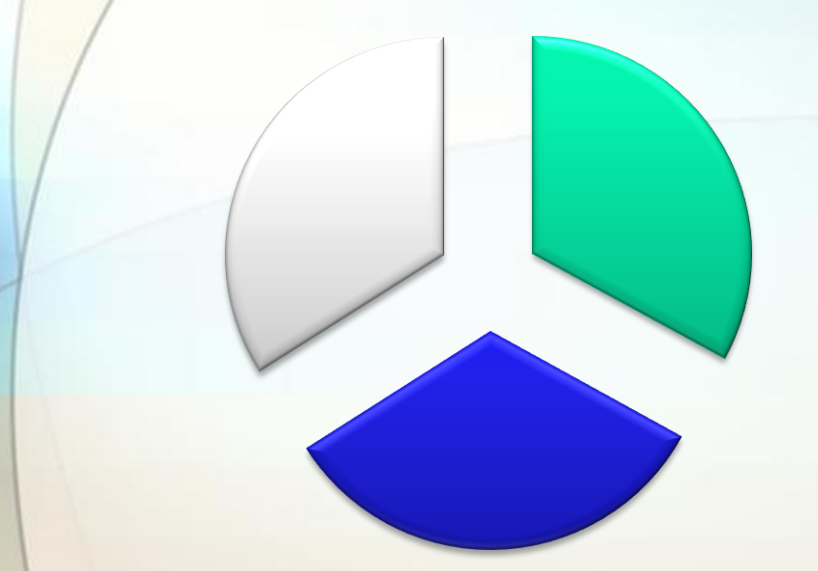

System = WordPress

Content = Pages, Posts & Images

```
□ Design = Theme
```

#### **Theme Selection**

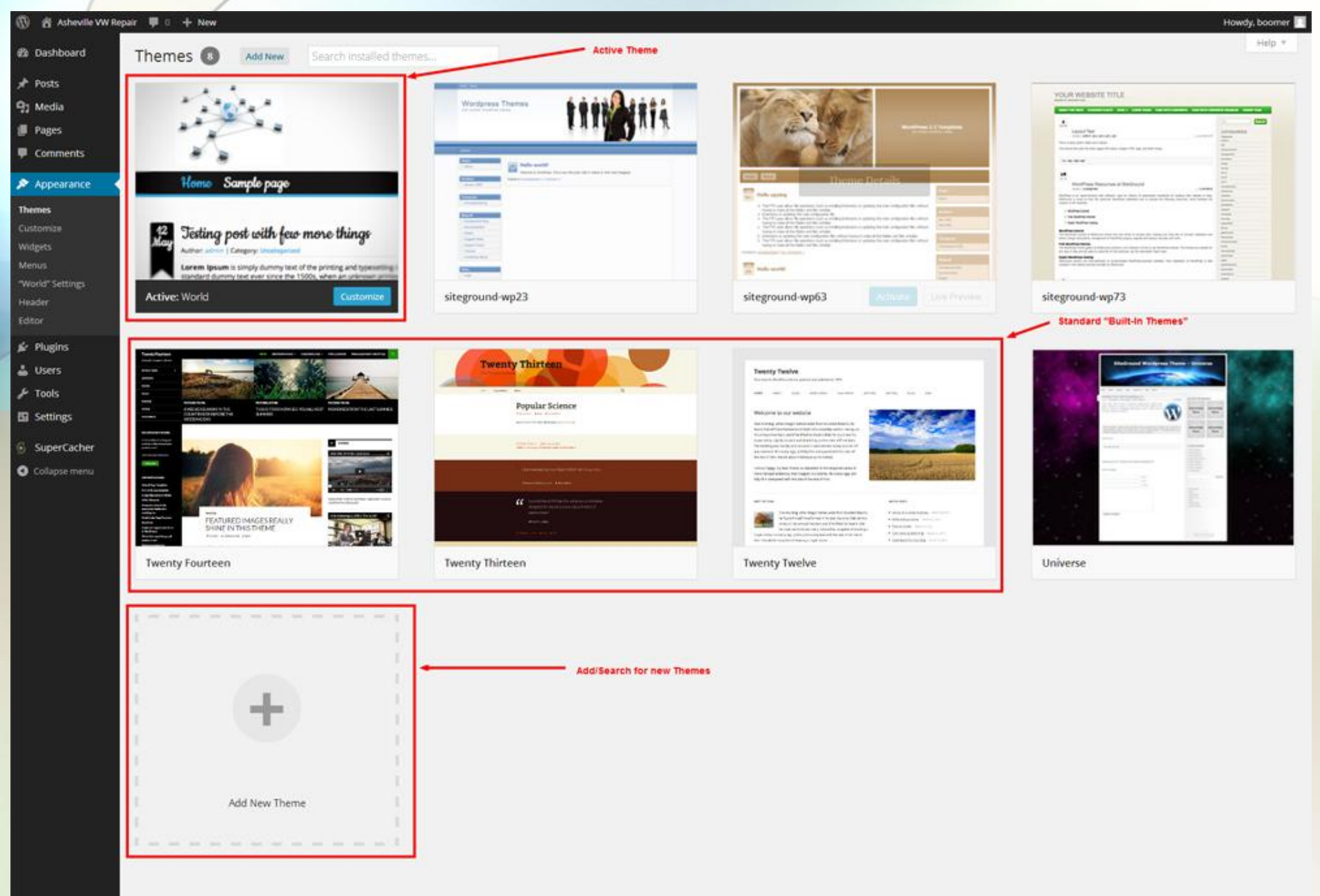

#### **Appearance** - Theme Activation

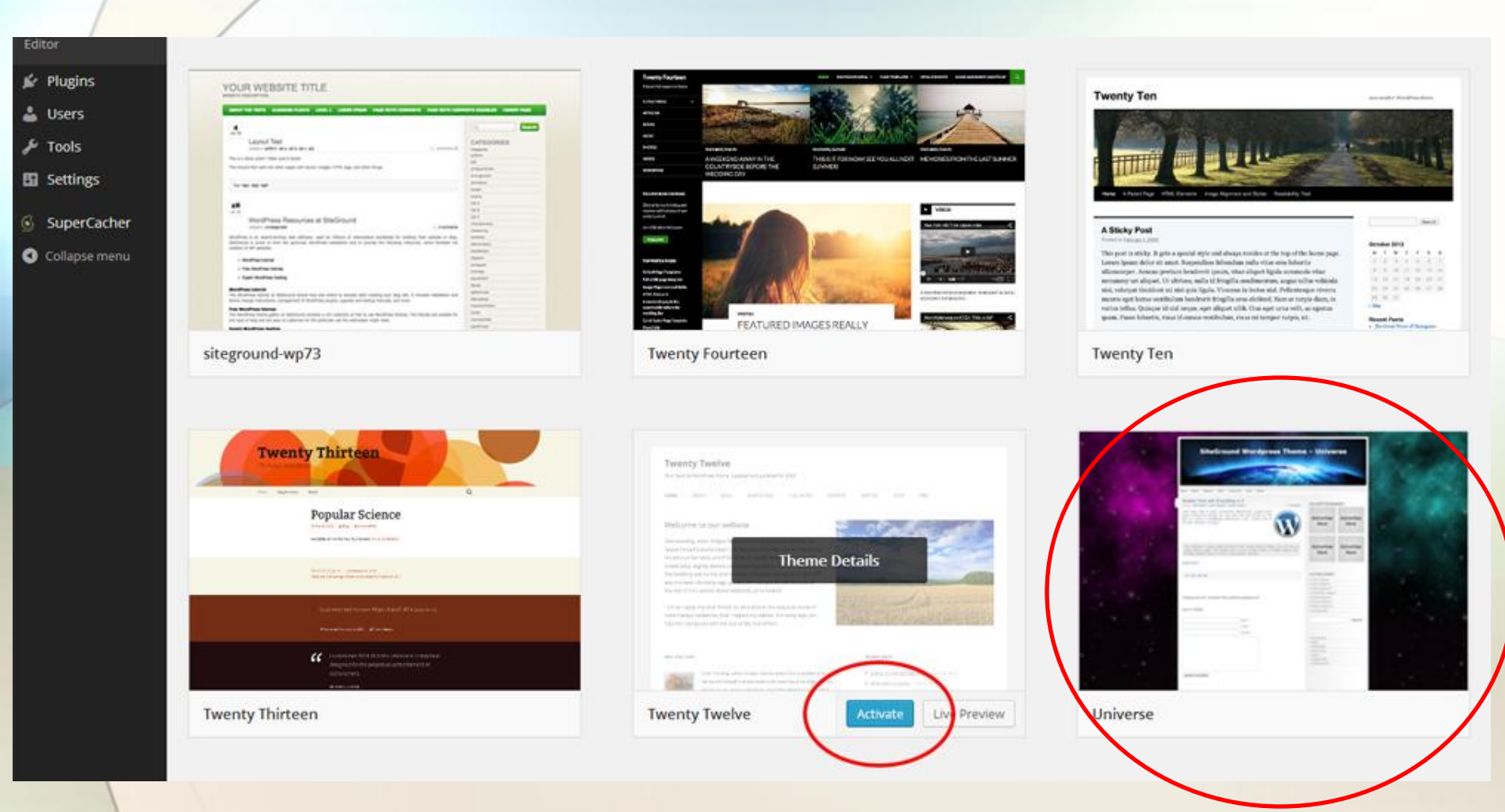

#### **Universe Theme Activated**

#### 🚯 👸 MyBlog 🛡 🔍 🕂 New

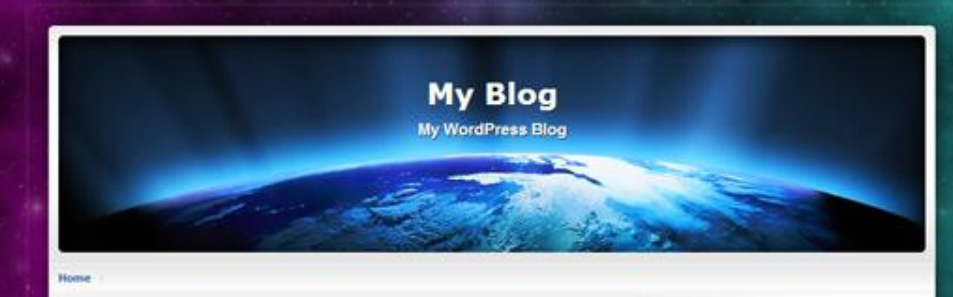

#### WordPress Resources at SiteGround

SEARCH

CALENDAR

in no comments

WordPress is an avaid-winning web software, used by millions of webmasters worklawde for building there website or blag. Stedfound is proud to host this particular WordPress installation and provide users with multiple resources to facilitate the management of their WP websites:

#### Expert WordPress Hosting

SteGround provides superior WordPress hosting focused on speed, security and customer service. We take care of WordPress stes security with unique server-level customizations, WP auto-acdutes, and daily backups. We make them faster by regularly upgrading our hardware, offering free CDN with Railpun and developing our SuperCacher that speeds sites up to 100 times! And last, but not least, we provide real WordPress had 24/71 Learn more about SteeGround WordPress hosting.

#### WordPress tutorial and knowledgebase articles

WordPress is considered an eavy to work with software. Yet, if you are a beginner you might need some help, or you might be looking for tweaks that do not come naturally even to more advanced users. Stationul WordPress tutoral includes instalation and theme change instructions, management of WordPress plugnin, manual upgrade and backup creation, and more. If you are looking for a more rars estup or midfrication, you may visit. Stational downloadese.

#### Free WordPress themes

SteGround experts not only develop vancus solutions for WordPress sites, but also create unique designs that you could download for free. SteGround WordPress themes are way to customize for the particular use of the webmaster.

|    |     | H      | ay 20 | 14 |      |     |
|----|-----|--------|-------|----|------|-----|
| н  | T   | w      | т     | .F | -5   | S.  |
|    |     |        | 1     | 2  | -3   | 4   |
| 5  | - 6 | 2.     | 8     | 9  | : 30 | 11  |
| 12 | 13  | - 14   | 15    | 35 | 17   | 35  |
| 19 | 20  | - 21 - | 22    | 23 | -24  | -25 |
| 26 | 27  | 28     | 29    | 30 | 31   |     |

Search

Howdy, boomer

### Insert Awkward Transition Here - 7 Minute Break

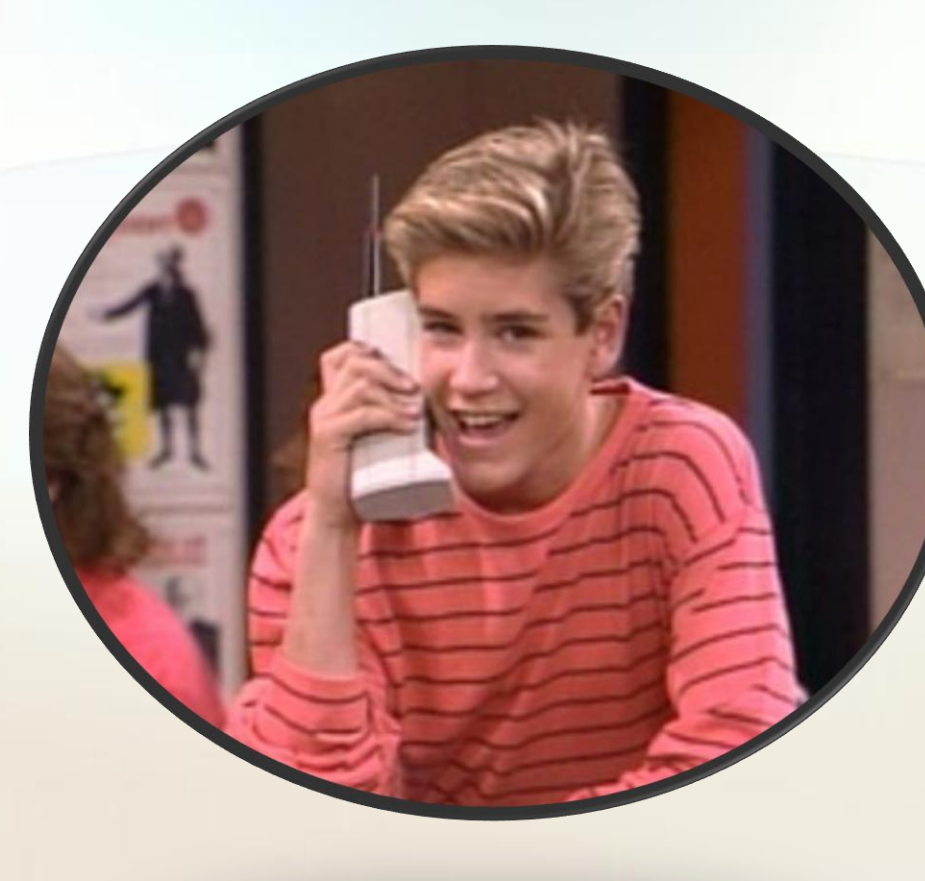

## Settings - General Setup

| 🚯 😤 My Blog 🛡 🤆      | + New                   |                                           |                                                 |                                                                                 |
|----------------------|-------------------------|-------------------------------------------|-------------------------------------------------|---------------------------------------------------------------------------------|
| 🍘 Dashboard          | General Settings        |                                           |                                                 |                                                                                 |
| 📌 Posts<br>😲 Media   | Site Title              | My Blog                                   | 0                                               | Website Name/Business Name                                                      |
| 📕 Pages              | Tagline                 | My WordPress Blog                         |                                                 | Tagline                                                                         |
| Comments             |                         | In a few words, explain what this site is | s about.                                        |                                                                                 |
| Appearance           | WordPress Address (URL) | http://wordcampa.siteground.ne            | et                                              | Specific to where your site is located. This will change if you move your site. |
| 🖉 Plugins            |                         |                                           |                                                 | Changing this can/will take down your website.                                  |
| 👗 Users              | Site Address (URL)      | http://wordcampa.siteground.ne            | et                                              |                                                                                 |
| 🖌 Tools              |                         | Enter the address here if you want you    | r site homepage <u>to be different from the</u> | <u>directory</u> you installed WordPress.                                       |
| Settings             | E-mail Address          | info@bigoomdesign.com                     |                                                 | Admin Email Address                                                             |
| General              |                         | This address is used for admin purpose    | es. like new user notification.                 |                                                                                 |
| Writing              |                         |                                           |                                                 |                                                                                 |
| Reading              | Membership              | Anyone can register                       |                                                 |                                                                                 |
| Media                |                         |                                           |                                                 |                                                                                 |
| Permalinks           | New User Default Role   | Subscriber •                              |                                                 |                                                                                 |
| Limit Login Attempts |                         |                                           |                                                 | Don't change this into                                                          |
| 6 como tos           | Timezone                | UTC+0.                                    | UTC time is 2014-05-06 3:42:11                  |                                                                                 |
| Supercacher          |                         | Choose a city in the same timezone as     | you.                                            |                                                                                 |
| Collapse menu        | Date Format             | May 6, 2014                               |                                                 |                                                                                 |
|                      |                         | 0 2014/05/06                              |                                                 |                                                                                 |
|                      |                         | 05/06/2014                                |                                                 |                                                                                 |
|                      |                         | 06/05/2014                                |                                                 |                                                                                 |
|                      |                         | O Custom: F.J. Y May 6. 2014              |                                                 |                                                                                 |
|                      |                         | Documentation on date and time for        | rmatting.                                       |                                                                                 |
|                      |                         |                                           |                                                 |                                                                                 |

### Settings - Reading - Search Visibility

| 🚯 🖀 Asheville VW Re                                                                               | pair 🛡 0 🕂 New                            |                                                                                                    |                                           |
|---------------------------------------------------------------------------------------------------|-------------------------------------------|----------------------------------------------------------------------------------------------------|-------------------------------------------|
| 🍘 Dashboard                                                                                       | Reading Settings                          |                                                                                                    |                                           |
| 🖈 Posts<br>91 Media                                                                               | Blog pages show at most                   | 10 posts                                                                                               |                                           |
| <ul><li>Pages</li><li>Comments</li></ul>                                                          | Syndication feeds show the<br>most recent | 10 items                                                                                               |                                           |
| <ul> <li>Appearance</li> <li>Plugins</li> <li>Users</li> </ul>                                    | For each article in a feed,<br>show       | <ul> <li>Full text</li> <li>Summary</li> </ul>                                                         | Check this if your site is in development |
| <ul> <li>Tools</li> <li>Settings</li> </ul>                                                       | Search Engine Visibility                  | Discourage search engines from indexing this site<br>It is up to search engines to honor this request. |                                           |
| General<br>Writing<br><b>Reading</b><br>Discussion<br>Media<br>Permalinks<br>Limit Login Attempts | Save Changes                              |                                                                                                    |                                           |
| <ul> <li>SuperCacher</li> <li>Collapse menu</li> </ul>                                            |                                           |                                                                                                    |                                           |

## Settings - Discussion - Unchanged

| 🚯 🔏 Asheville VW R            | epair 🏴 0 🕂 New          |                                                                                                    |
|-------------------------------|--------------------------|----------------------------------------------------------------------------------------------------|
| 2 Dashboard                   | Discussion Setting       | 5                                                                                                    |
| 📌 Posts                       |                          |                                                                                                    |
| 9) Media                      | Default article settings | Attempt to notify any blogs linked to from the article                                                                                          |
| Pages                         |                          | Allow people to post comments on new articles                                                                                                   |
| Comments                      |                          | (These settings may be overridden for individual articles.)                                                                                     |
| Appearance                    | Other comment settings   | Comment author must fill out name and e-mail                                                                                                    |
| 🖌 Plugins                     |                          | Users must be registered and logged in to comment                                                                                               |
| 🕹 Users                       |                          | Automatically close comments on articles older than 14 days                                                                                     |
| € Tools                       |                          | Enable threaded (nested) comments 5 • levels deep                                                                                               |
| 💵 Settings                    |                          | Break comments into pages with 50 top level comments per page and the last • page displayed by default                                          |
| General<br>Writing<br>Reading |                          | Comments should be displayed with the older 🔹 comments at the top of each page                                                                  |
| Discussion                    | E-mail me whenever       | Anyone posts a comment                                                                                                    |
| Media<br>Permalinks           |                          | A comment is held for moderation                                                                                                    |
| Limit Login Attempts          | Before a comment appears | Comment must be manually approved                                                                                                    |
| SuperCacher                   |                          | Comment author must have a previously approved comment                                                                                          |
| Collapse menu                 | Comment Moderation       | Hold a comment in the queue if it contains 2 or more links. (A common characteristic of comment spam is a large number of hyperlink             |
|                               |                          | When a comment contains any of these words in its content, name, URL, e-mail, or IP, it will be held in the moderation queue. One word or IP pe |

## Settings - Discussion - Changed

| 🚯 📸 Asheville VW R                | epair 🛡 0 🕂 New           |                                                                                                    |
|-----------------------------------|---------------------------|----------------------------------------------------------------------------------------------------|
| 🙆 Dashboard                       | Discussion Setting        | S                                                                                                    |
| 📌 Posts                           | Default article cattlener | Attempt to patify any black linked to from the acticle                                                                           |
| 91 Media                          | Default article settings  | Attempt to notify any blogs linked to from the article                                                                           |
| Pages                             |                           | Allow people to post comments on new articles                                                                                    |
| Comments                          |                           | (These settings may be overridden for individual articles.)                                                                      |
| 🔊 Appearance                      | Other comment settings    | Comment author must fill out name and e-mail                                                                                     |
| 🖌 Plugins                         |                           | Users must be registered and logged in to comment                                                                                |
| 🕹 Users                           |                           | Automatically close comments on articles older than 0 days                                                                       |
| ۶ F Tools                         |                           | Enable threaded (nested) comments 5      Ievels deep                                                                             |
| F Settings                        |                           | Break comments into pages with 50 top level comments per page and the last 🔹 page displayed by default                           |
| General<br>Writing                |                           | Comments should be displayed with the older 🔹 comments at the top of each page                                                   |
| Reading                           | E-mail me whenever        | Anyone posts a comment                                                                                                    |
| Media                             |                           | A comment is held for moderation                                                                                                 |
| Permalinks                        |                           |                                                                                                    |
| Limit Login Attempts              | Before a comment appears  | Comment must be manually approved                                                                                                |
| SuperCacher                       |                           | Comment author must have a previously approved comment                                                                           |
| <ul> <li>Collapse menu</li> </ul> | Comment Moderation        | Hold a comment in the queue if it contains 1 or more links. (A common characteristic of comment spam is a large numb             |
|                                   |                           | When a comment contains any of these words in its content, name, URL, e-mail, or IP, it will be held in the moderation queue. On |

## Settings - Media

| 1                                   | 😤 Asheville VW Re                                                                    | epair 🏓 0 🕂 New                                                                         |                                                                                                    |  |  |  |
|-------------------------------------|--------------------------------------------------------------------------------------|-----------------------------------------------------------------------------------------|----------------------------------------------------------------------------------------------------|--|--|--|
| đ                                   | Dashboard                                                                            | Media Settings                                                                          |                                                                                                    |  |  |  |
| *                                   | Posts                                                                                | Image sizes                                                                             |                                                                                                    |  |  |  |
| 91                                  | Media                                                                                | The sizes listed below determine the maximum dimensi                                    | The sizes listed below determine the maximum dimensions in pixels to use when adding an image to the Media Library. |  |  |  |
|                                     | Pages                                                                                | Thumbnail size Width 150                                                                | Height 150                                                                                                    |  |  |  |
| 1                                   | Comments                                                                             | Crop thumbr                                                                             | ail to exact dimensions (normally thumbnails are proportional)                                                      |  |  |  |
| N                                   | Appearance                                                                           | Medium size Max Width 300                                                               | Max Height 300                                                                                                    |  |  |  |
| jýr                                 | Plugins                                                                              |                                                                                         |                                                                                                    |  |  |  |
| ڪ<br>ع                              | Users                                                                                | Large size Max Width 102                                                                | Max Height 1024                                                                                                    |  |  |  |
| ر<br>ا                              | Settings                                                                             | Uploading Files                                                                         |                                                                                                    |  |  |  |
| Ge<br>Wr<br>Rei<br>Dis<br>Me<br>Pei | neral<br>iting<br>ading<br>cussion<br>e <b>dia</b><br>rmalinks<br>nit Login Attempts | <ul> <li>Organize my uploads into month- and year-back</li> <li>Save Changes</li> </ul> | ised folders                                                                                                    |  |  |  |
| ©<br>0                              | SuperCacher<br>Collapse menu                                                         |                                                                                         |                                                                                                    |  |  |  |

## Settings - Permalinks - "Custom"

| 🚯 📸 Asheville VW R                                     | epair 👎 0 🕂 New                                                                                                    |                                                                                                    |  |  |  |
|--------------------------------------------------------|----------------------------------------------------------------------------------------------------|----------------------------------------------------------------------------------------------------|--|--|--|
| 🚳 Dashboard                                            | Permalink Settings                                                                                                    |                                                                                                    |  |  |  |
| ✤ Posts P1 Media                                       | By default WordPress uses web URLs which have question marks and lots of numbers in them; however, WordPress offers you the ability to create a custom URL struct<br>number of tags are available, and here are some examples to get you started. |                                                                                                    |  |  |  |
| Pages                                                  | Common Settings                                                                                                    |                                                                                                    |  |  |  |
| Comments                                               | 🔘 Default                                                                                                    | http://wordcampa.siteground.net/?p=123                                                                                                    |  |  |  |
| <ul> <li>Appearance</li> <li>Plugins</li> </ul>        | O Day and name                                                                                                    | http://wordcampa.siteground.net/2014/05/06/sample-post/                                                                                               |  |  |  |
| 👗 Users                                                | O Month and name                                                                                                    | http://wordcampa.siteground.net/2014/05/sample-post/                                                                                                  |  |  |  |
| Settings                                               | O Numeric                                                                                                    | http://wordcampa.siteground.net/archives/123                                                                                                    |  |  |  |
| General<br>Writing<br>Reading                          | O Post name                                                                                                    | http://wordcampa.siteground.net/sample-post/                                                                                                    |  |  |  |
| Discussion<br>Media                                    | Custom Structure                                                                                                    | http://wordcampa.siteground.het /%postname%/                                                                                                    |  |  |  |
| Permalinks<br>Limit Login Attempts                     | Optional                                                                                                    | m structures for your category and tag URLs here. For example, using topics, as your category base would make your category links like http://example |  |  |  |
| <ul> <li>SuperCacher</li> <li>Collapse menu</li> </ul> | Category base                                                                                                    |                                                                                                    |  |  |  |
|                                                        | Tag base                                                                                                    |                                                                                                    |  |  |  |
|                                                        | Save Changes                                                                                                    |                                                                                                    |  |  |  |
|                                                        |                                                                                                    |                                                                                                    |  |  |  |

## Settings - Limit Login Attempts

| 1        | 🔞 🗥 Asheville VW Repair 🛡 0 🕂 New SEO Security Gallery |                                |                                                                                                    |                 |  |  |
|----------|--------------------------------------------------------|--------------------------------|----------------------------------------------------------------------------------------------------|-----------------|--|--|
| -        | Dashboard                                              | Limit Login Attempts Settings  |                                                                                                    |                 |  |  |
| *        | Posts                                                  | Statistics                     |                                                                                                    |                 |  |  |
| 91       | Media                                                  |                                |                                                                                                    |                 |  |  |
|          | Pages                                                  | Total lockouts No lockouts yet |                                                                                                    |                 |  |  |
| P        | Comments                                               | Ontions                        |                                                                                                    |                 |  |  |
| *        | Testimonials                                           | Options                        |                                                                                                    |                 |  |  |
| θ        | Forms                                                  | Lockout                        | 4                                                                                                    | allowed retries |  |  |
|          | Appostance                                             |                                | 20                                                                                                    | minutes lockout |  |  |
|          | Appearance                                             |                                | <ul> <li>4 lockouts increase lockout time to 24 hours</li> <li>12 hours until retries are reset</li> </ul> |                 |  |  |
| <b>×</b> | Plugins                                                |                                |                                                                                                    |                 |  |  |
| -        | Users                                                  |                                |                                                                                                    |                 |  |  |
| ø        | Tools                                                  | Site connection                | te connection It appears the site is reached directly (from your IP: 108.250.185.30)                       |                 |  |  |
| Ļţ       | Settings                                               |                                |                                                                                                    |                 |  |  |
| Ge       | neral                                                  | Handle cookie login            | Yes No                                                                                                    |                 |  |  |
| Wr       | iting                                                  |                                |                                                                                                    |                 |  |  |
| Rea      | ading                                                  | Notify on lockout              | ✓ Log IP                                                                                                   |                 |  |  |
| Dis      | scussion                                               |                                | Email to admin after 4 lockouts                                                                            |                 |  |  |
| Me       | edia                                                   |                                |                                                                                                    |                 |  |  |
| Pe       | rmalinks                                               | nks Change Options             |                                                                                                    |                 |  |  |
| Up       | UpdraftPlus Backups                                    |                                |                                                                                                    |                 |  |  |

Limit Login Attempts

### Settings are done! - Time for Content

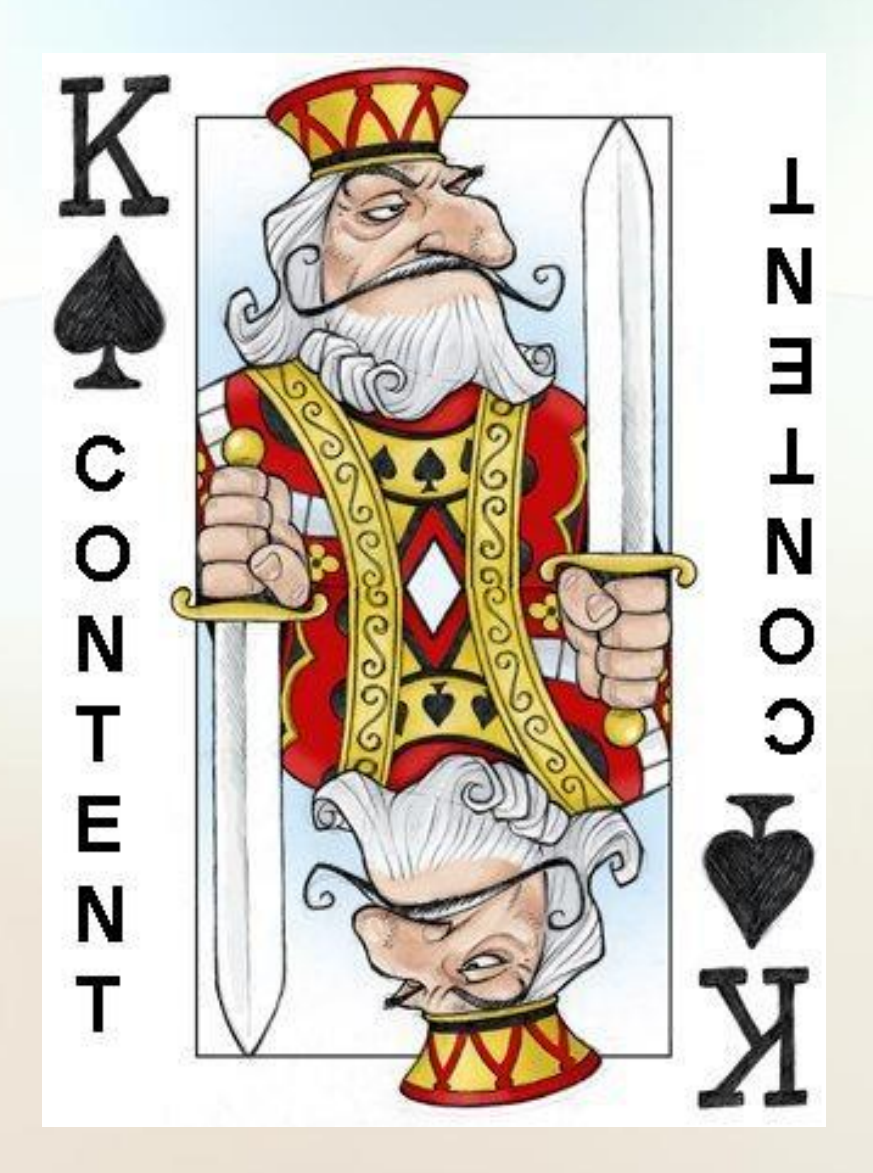

## Page/Post Differences

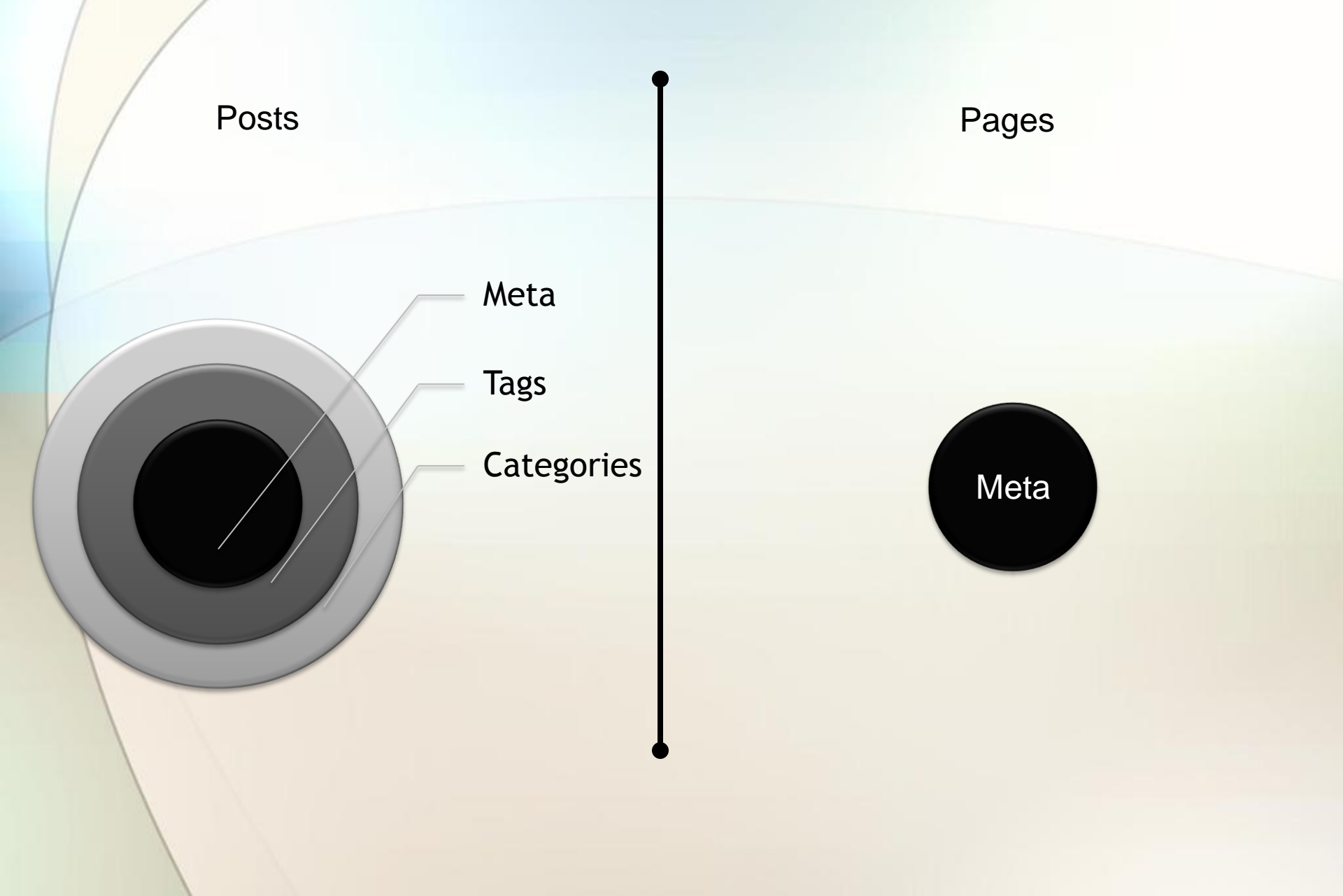

#### All Posts Section

| Dashboard         | POSTS Add New One and Only Post Post Tit                    | le     | Default Category | No Com | ments |
|-------------------|-------------------------------------------------------------|--------|------------------|--------|-------|
| Posts 🛛           | All (1)   Published (1)                                     |        |                  | 1      |       |
| ll Posts          | Bulk Actions   Apply All dates  View all categories  Filter |        |                  | 1      |       |
| id New            | Title                                                       | Author | Categories       | Tags   |       |
| ategories<br>ags  | WordPress Resources at SiteGround                           | boomer | Uncategorized    | -      | 2     |
| ] Media           | Title                                                       | Author | Categories       | Tags   |       |
| Pages<br>Comments | Bulk Actions   Apply                                        |        |                  |        |       |
| Appearance        |                                                             |        |                  |        |       |
| Plugins           |                                                             |        |                  |        |       |
| Users             |                                                             |        |                  |        |       |
| Tools             |                                                             |        |                  |        |       |
| Settings          |                                                             |        |                  |        |       |
| SuperCacher       |                                                             |        |                  |        |       |
|                   |                                                             |        |                  |        |       |

## Post Category Setup

| 🚯 📸 My Blog 📮 0 | + New                                                                                                    |                                                  |
|-----------------|----------------------------------------------------------------------------------------------------|--------------------------------------------------|
| 🖚 Dashboard     | Categories                                                                                                    |                                                  |
| 🖈 Posts         | "Postinge" or "News" or "Events" or "Catch All Cat"                                                                                 |                                                  |
| All Posts       | Add New Category                                                                                                    | Bulk Actions   Apply                             |
| Add New         | Name                                                                                                    | Name                                             |
| Categories      |                                                                                                    | Uncategorized                                    |
| Tags            | The name is now it appears on your site.                                                                                            |                                                  |
| 93 Media        | Slug Automatically Created                                                                                                    | Name Name                                        |
| Pages           |                                                                                                    | Bulk Actions  Apply                              |
| P Comments      | The "slug" is the URL-friendly version of the name. It is usually all lowercase and contains only letters,<br>numbers, and hyphens. | Note                                             |
| 🔊 Appearance    |                                                                                                    | Deleting a category does not delete the posts in |
| 😰 Plugins       | Parent                                                                                                    | Categories can be selectively converted to tags  |
| 🕹 Users         | None   Categories unlike tags can have a hierarchy. You might have a lazz category, and under that have                             |                                                  |
| 🗲 Tools         | children categories for Bebop and Big Band. Totally optional.                                                                       |                                                  |
| Settings        | Description                                                                                                    |                                                  |
| SuperCacher     |                                                                                                    |                                                  |
| Collapse menu   |                                                                                                    |                                                  |
|                 | The description is not prominent by default; however, some themes may show it.                                                      |                                                  |

Add New Category

### Settings - Writing - "Default Post Category"

| 🚯 📸 Asheville VW Rep                                                                       | air 🛡 0 🕂 New                                                                                              |                                                                         |                                             |                                                                      |                                                       |  |
|--------------------------------------------------------------------------------------------|----------------------------------------------------------------------------------------------------|-------------------------------------------------------------------------|---------------------------------------------|----------------------------------------------------------------------|-------------------------------------------------------|--|
| 🙆 Dashboard                                                                                | Writing Settings                                                                                           |                                                                         |                                             |                                                                      |                                                       |  |
| <ul><li>≁ Posts</li><li>♀) Media</li><li>● Pages</li></ul>                                 | Formatting                                                                                                 | Convert emoticons like WordPress should corre                           | :-) and :-P to gr<br>ect invalidly nested > | aphics on display<br>(HTML automatically                             | Change to Catch-All-Cat                               |  |
| Comments                                                                                   | Default Post Category                                                                                      | Uncategorized                                                           | •                                           |                                                                      |                                                       |  |
| <ul> <li>Appearance</li> <li>Plugins</li> </ul>                                            | Default Post Format                                                                                        | Standard 🔻                                                              |                                             |                                                                      |                                                       |  |
| 🛓 Users                                                                                    | Press This                                                                                                 |                                                                         |                                             |                                                                      |                                                       |  |
| ✗ Tools                                                                                    | Press This is a bookmarklet: a little app that runs in your browser and lets you grab bits of the web.     |                                                                         |                                             |                                                                      |                                                       |  |
| Settings                                                                                   | Use Press This to clip text, images a                                                                      | nd videos from any web page. Th                                         | en edit and add more                        | straight from Press This before                                      | you save or publish it in a post on your site.        |  |
| General<br>Writing<br>Reading<br>Discussion<br>Media<br>Permalinks<br>Limit Login Attempts | Drag-and-drop the following link to<br>Press This<br>Post via e-mail<br>To post to WordPress by e-mail you | your bookmarks bar or right clicl<br>u must set up a secret e-mail acco | k it and add it to your f                   | avorites for a posting shortcut.<br>Any mail received at this addres | ss will be posted, so it's a good idea to keep this a |  |
| SuperCacher                                                                                | Mail Server                                                                                                | mail.example.com                                                        |                                             | 曲 Port 110                                                           |                                                       |  |
| Collapse menu                                                                              | Login Name                                                                                                 | login@example.com                                                       |                                             |                                                                      |                                                       |  |
|                                                                                            | Password                                                                                                   | password                                                                |                                             |                                                                      |                                                       |  |

#### Delete the starter blog post

| 🕼 🖞 My Blog 🛡 🛛                                                                                                    | o + New                                                       |        |  |  |  |
|----------------------------------------------------------------------------------------------------|---------------------------------------------------------------|--------|--|--|--|
| Dashboard                                                                                                    | Posts Add New One and Only Post Post Title                    |        |  |  |  |
| 🖈 Posts 🛛 🛹                                                                                                    | All (1)   Published (1)                                       |        |  |  |  |
| All Posts                                                                                                    | Bulk Actions   Apply All dates   View all categories   Filter |        |  |  |  |
| Add New                                                                                                    | Title                                                         | Author |  |  |  |
| Categories<br>Tags                                                                                                    | WordPress Resources at SiteGround                             | boomer |  |  |  |
| 97 Media                                                                                                    | Title                                                         | Author |  |  |  |
| <ul> <li>Pages</li> <li>Comments</li> <li>Appearance</li> <li>Plugins</li> <li>Users</li> <li>Tools</li> <li>Settings</li> <li>SuperCacher</li> <li>Collapse menu</li> </ul> | Bulk Actions  Apply                                           |        |  |  |  |

#### "Hello World" Post is Deleted

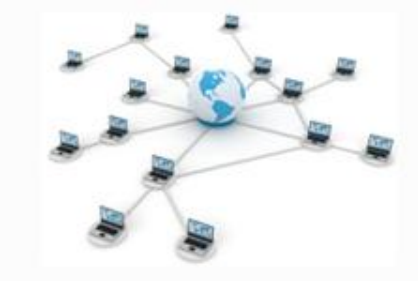

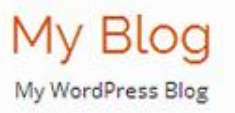

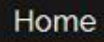

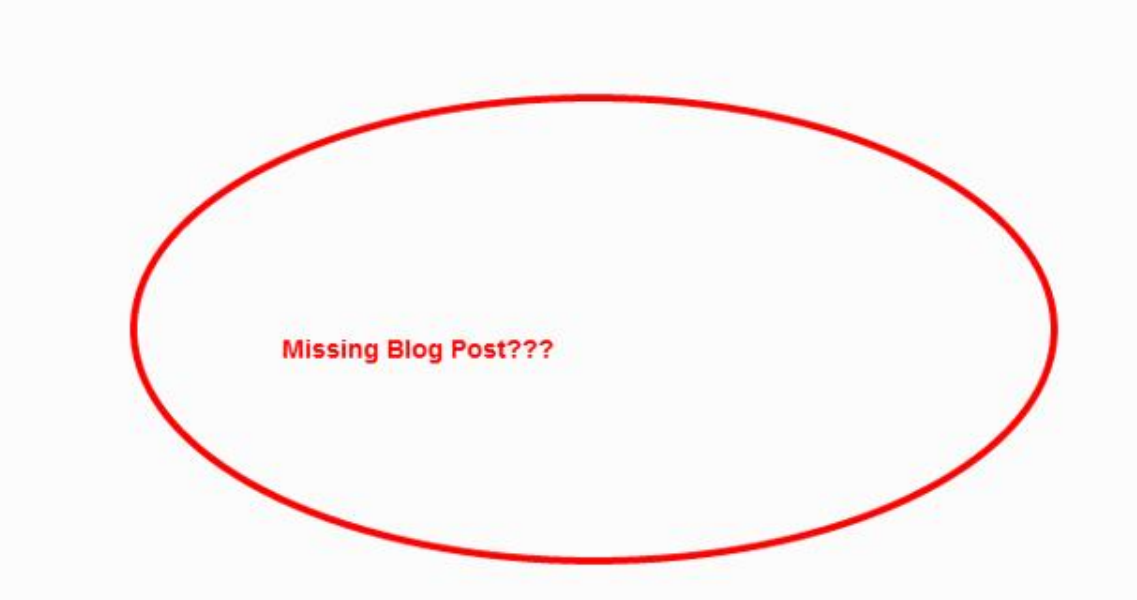

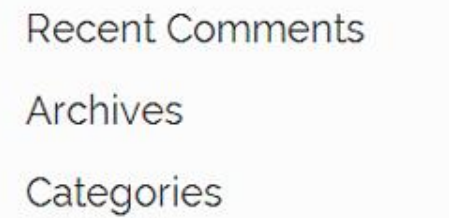

Q

No categories

#### Meta

- ▶ Site Admin
- ▶ Log out
- ▶ Entries RSS
- Comments RSS
- ▶ WordPress.org
#### **Appearance** - Theme Activation

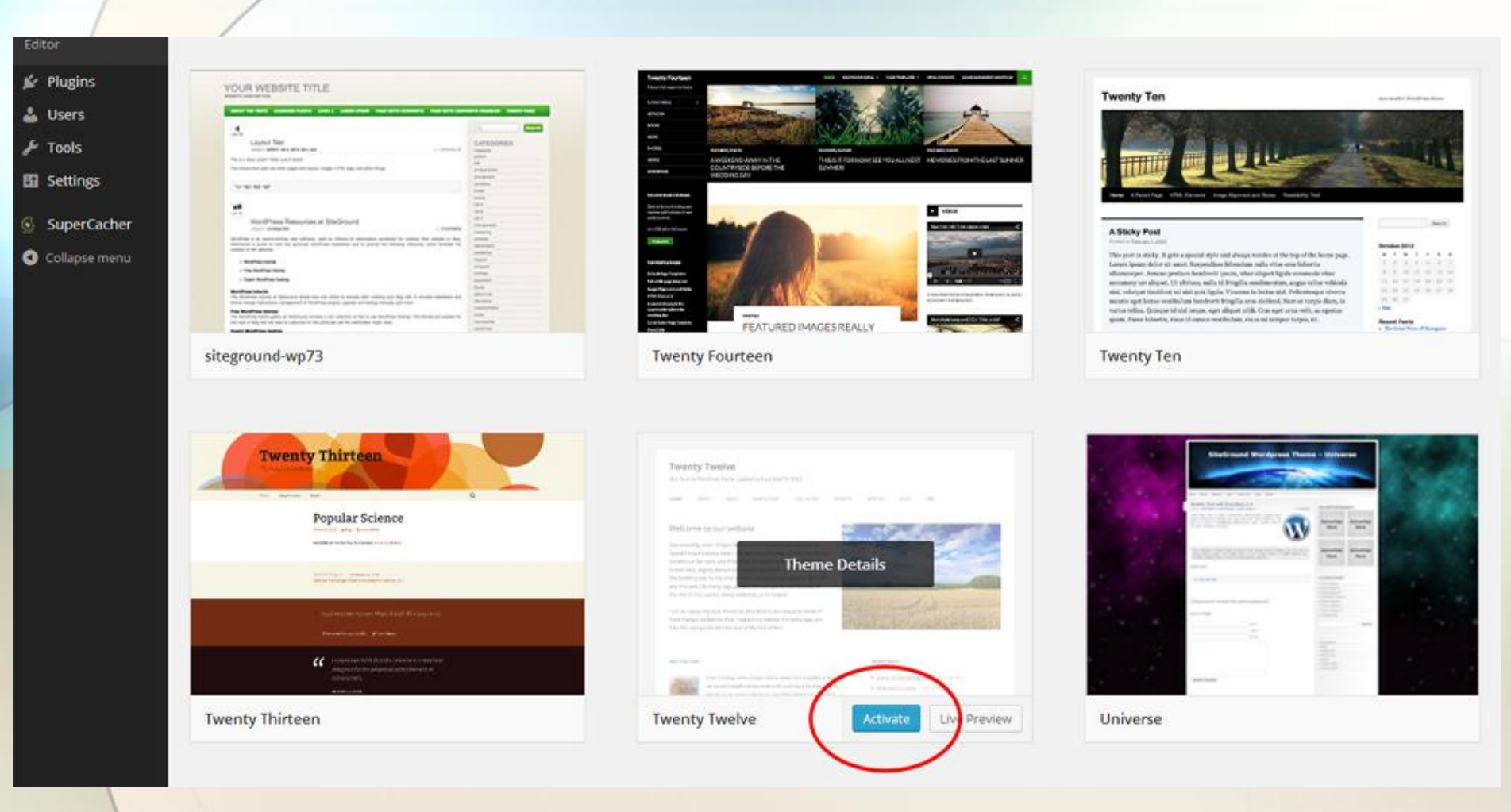

# Home Page - No Post to display

🖇 🔏 Asheville VW Repair 📮 0 🕂 New

Howdy, boomer 📃 🔍

|    |       |    | 1 11 1 1 1 | -     |      |
|----|-------|----|------------|-------|------|
| Ac | hovul |    | VIN        | RO    | noir |
| mo |       | 10 | V V V      | ne    | Dall |
|    |       | _  |            | 10000 |      |

Think Small. Step Lightly. Drive a VWI

HOME

No posts to display

Ready to publish your first post? Get started here.

ARCHIVES

RECENT COMMENTS

Search

CATEGORIES

No categories

META

Site Admin Log out Entries RSS Comments RSS WordPress.org

Proudly powered by WordPress

# Widgets Section - Remove All Widgets

| 🚯 👩 Asheville VW F      | tepair 👎 0 🕂 New                                                                                        |                                         |                                                                                                    | Howdy, boomer                                                                                                    |
|-------------------------|----------------------------------------------------------------------------------------------------|-----------------------------------------|----------------------------------------------------------------------------------------------------|----------------------------------------------------------------------------------------------------|
| a Dashboard             | Widgets                                                                                                 |                                         |                                                                                                    | Screen Options * Help *                                                                                                    |
| ✤ Posts ♀ Media ■ Pages | Available Widgets<br>To activate a widget drag it to a sidebar or<br>delete its settings, drag it back. | click on it. To deactivate a widget and | Main Sidebar<br>Appears on posts and pages except the optional Front<br>Page template, which has its own widgets | Second Front Page Widget Area                                                                                                    |
| 루 Comments              | Archives                                                                                                | Calendar                                | Search                                                                                                    | •                                                                                                    |
| Appearance              | A monthly archive of your site's Posts.                                                                 | A calendar of your site's Posts.        | Recent Posts                                                                                                    | Expand other sidebar                                                                                                    |
| Themes                  | Categories                                                                                              | Custom Menu                             |                                                                                                    |                                                                                                    |
| Customize<br>Widgets    | A list or dropdown of categories.                                                                       | Add a custom menu to your sidebar.      | Recent Comments                                                                                                  | The second second secon |
| Menus                   | Meta                                                                                                    | Pages                                   | Archives                                                                                                    | standard widgets                                                                                                    |
| Background              | Login, RSS, & WordPress.org links.                                                                      | A list of your site's Pages.            | Categories                                                                                                    | •                                                                                                    |
| Editor                  | Recent Comments                                                                                         | Recent Posts                            |                                                                                                    | Drag Widgets to the left to remove them<br>from the sidebar.                                                                                                    |
| 🖆 Plugins               | Your site's most recent comments.                                                                       | Your site's most recent Posts.          | Meta                                                                                                    | *                                                                                                    |
| Users                   | RSS                                                                                                    | Search                                  | First Front Page Widget Area                                                                                     |                                                                                                    |
| Settings                | Entries from any RSS or Atom feed.                                                                      | A search form for your site.            |                                                                                                    |                                                                                                    |
| SuperCacher             | Tag Cloud                                                                                               | Text                                    |                                                                                                    |                                                                                                    |
| Collapse menu           | A cloud of your most used tags.                                                                         | Arbitrary text or HTML                  |                                                                                                    |                                                                                                    |

#### Inactive Widgets

Drag widgets here to remove them from the sidebar but keep their settings.

Thank you for creating with WordPress.

# **Clean Slate**

🚯 👩 Asheville VW Repair 📮 0 🕂 New

Howdy, boomer 🔲 🔍

#### Asheville VW Repair

Think Small. Step Lightly. Drive a VWI

HOME

No posts to display

Ready to publish your first post? Get started here.

Proudly powered by WordPress

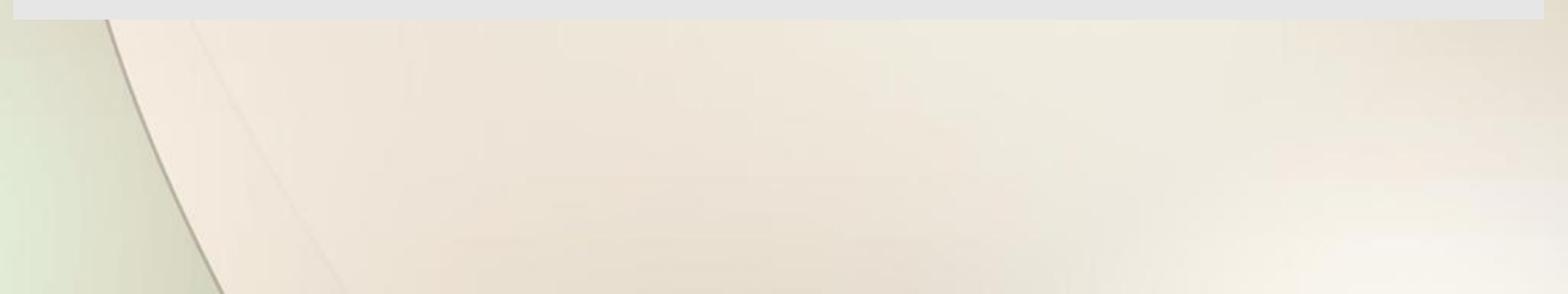

# Time For Lunch

- Clean slate milestone
- Ready to load content
- Open up your word doc
- Make a new friend

# Why are Volkswagens so Awesome?

- Very cheap
- Extremely simple to repair
- "The People's Car"
- Built for a new network of roads

Why is WordPress so Awesome?

- Very cheap Free
- Extremely simple to repair build and maintain
- "The People's Car CMS"
- Built for a new network of roads systems

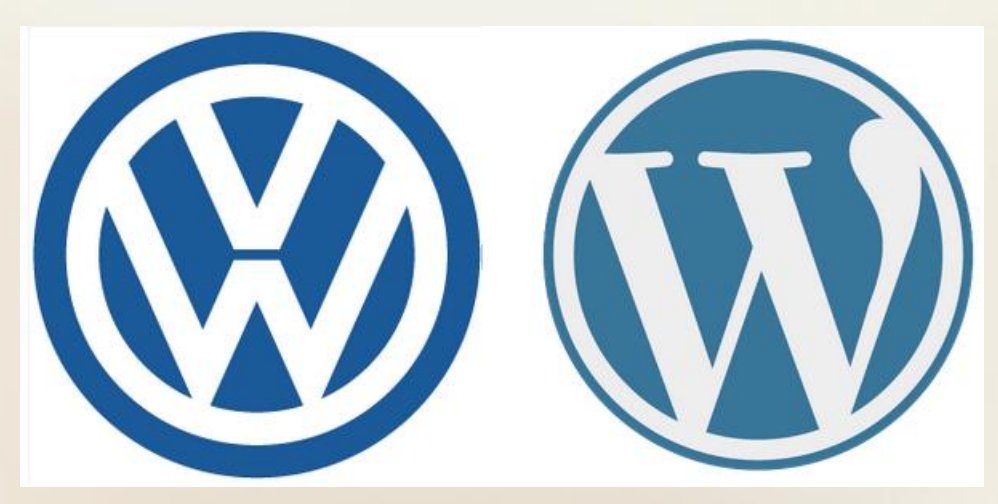

# Create the Following Pages

- Welcome or Home
- About
- Services
- Blog
- Contact

# Adding Pages

| 🚯 📸 My Blog 📮 0 | + New                      |
|-----------------|----------------------------|
| 🚳 Dashboard     | Pages Add New              |
| 📌 Posts         | All (0)                    |
| 9) Media        | Bulk Actions  Apply Filter |
| 📙 Pages 🔸       | Title                      |
| All Pages       | No pages found.            |
| Add New         | Title                      |
| Comments        | Bulk Actions  Apply        |
| Appearance      |                            |
| 🖌 Plugins       |                            |
| 🚢 Users         |                            |
| & Tools         |                            |
| 🖬 Settings      |                            |
| SuperCacher     |                            |
| Collapse menu   |                            |
|                 |                            |
|                 |                            |
|                 |                            |

#### Welcome Page

- Brief paragraph explaining the business or idea
- A Great Picture that represents the business
- Clear Call to Action (Links, Button, Form, Etc)
- This page will get 50% of the traffic and they will spend 5-45 seconds... if your lucky

# Basic Page Content/Setup

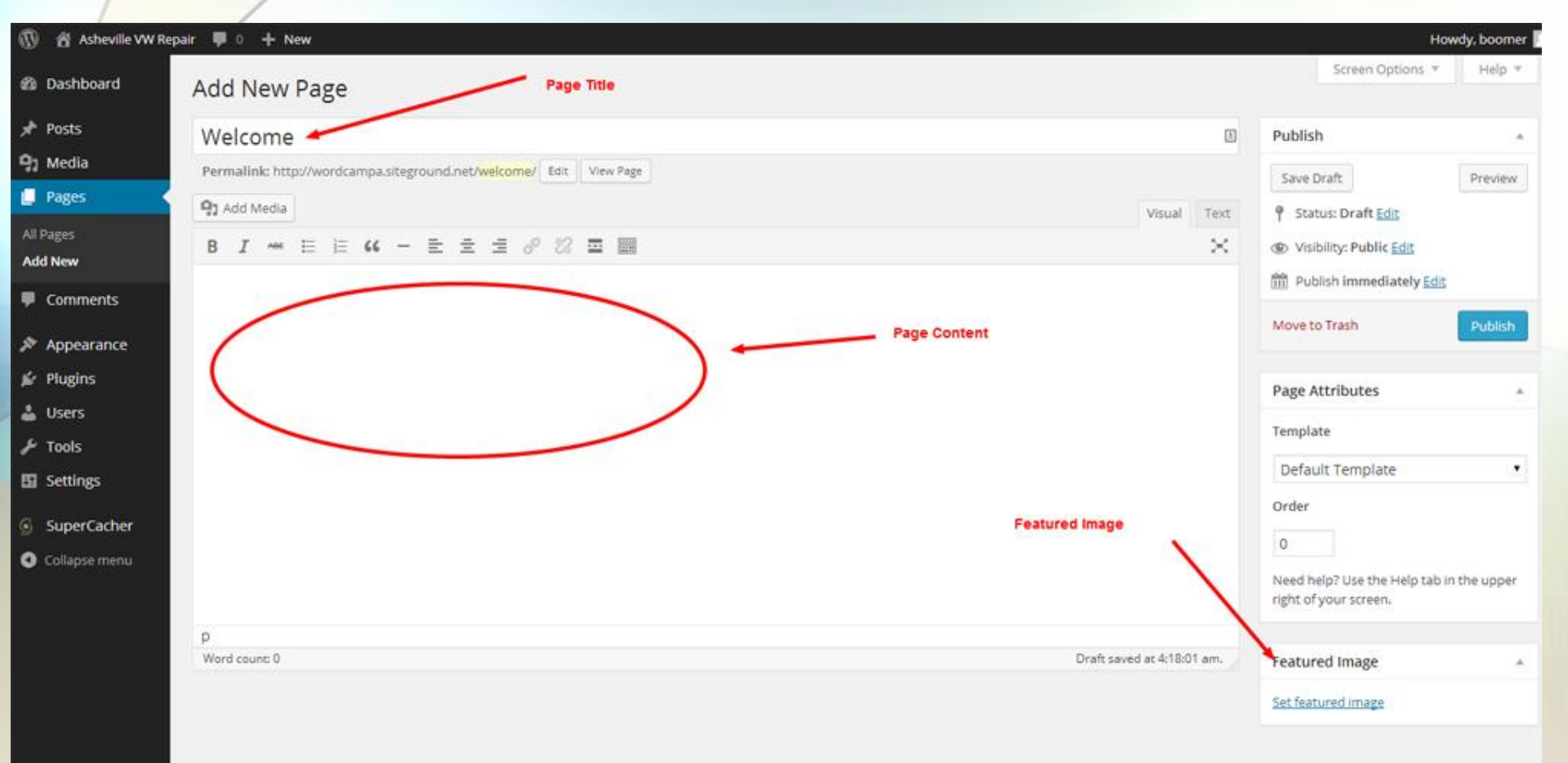

Don't add any images yet. We'll do this on the next page.

## About Page

- Mission or Philosophy
- Bio or Team Picture
- Skill Set or Credentials
- Associations and Group Involvement
- Social Media Account Info

# Media Manager- Adding Images

| 🕅 🛱 MyBlog 🎔                      | • + New                                                                                                    |                            | На                                                                                                    | wdy, boomer 🚪  |
|-----------------------------------|----------------------------------------------------------------------------------------------------|----------------------------|----------------------------------------------------------------------------------------------------|----------------|
| 🕅 Dashboard                       | Add New Page                                                                                                    |                            | Screen Options *                                                                                                    | Help *         |
| 🖈 Posts                           | About                                                                                                    | 0                          | Publish                                                                                                    |                |
| මා Media                          | Permalink: http://wordcampa.siteground.net/round2//page_id=4 Change Permainis View Page                         |                            | Saus Draft                                                                                                    | Drauinar       |
| Pages (                           | Add Image or WordPress Gallery                                                                                  | Visual Text                | 9 Status: Draft Edit                                                                                                    |                |
| All Pages                         | B I - E E 4 - E E E Ø 22 II III                                                                                 | ×                          | (D) Visibility: Public Edit                                                                                                    |                |
| Add New                           | Paragraph * U Ⅲ A * 図 ク Ω 律 非 ↑ / ●                                                                             |                            | m Publish immediately Edg                                                                                                    |                |
| Comments Comments                 | Excellent VW Repair and Service                                                                                 |                            | Move to Trash                                                                                                    | Publish        |
| Appearance                        |                                                                                                    |                            |                                                                                                    | <b>Billion</b> |
| 🕼 Plugins                         | At <u>Asheville VW</u> Repair, we use our experience and vast knowledge<br>of Volkswagen's to provide you with: |                            | Page Attributes                                                                                                    |                |
| Lusers                            |                                                                                                    |                            | And a second second sec |                |
| F Tools                           | Honest advice                                                                                                   |                            | Template                                                                                                    |                |
| 🖬 Settings                        | What is really going on with your Volkswagen and what are the pros                                              |                            | Default Template *                                                                                                    |                |
|                                   | and cons of repairing your Volkswagen right now or how long before                                              |                            | Order                                                                                                    |                |
| SuperCacher                       | It needs to be checked again.                                                                                   |                            | 0                                                                                                    |                |
| <ul> <li>Collapse menu</li> </ul> | Expert Service                                                                                                  |                            | Need help? Use the Help tab i<br>right of your screen.                                                                                                    | n the upper    |
|                                   | When you have auto maintenance or repairs completed, you know                                                   |                            |                                                                                                    |                |
|                                   | that they are being done by a qualified Volkswagen mechanic and                                                 |                            | Featured Image                                                                                                    | ÷              |
|                                   | that we will get it right the first time.                                                                       |                            | tot fast und image                                                                                                    |                |
|                                   | Quality Parts                                                                                                   |                            | Set leader of mage                                                                                                    |                |
|                                   | We strive to offer the best quality parts to keep your                                                          |                            |                                                                                                    |                |
|                                   | Volkswagen running at it's peak performance and the way it was                                                  |                            |                                                                                                    |                |
|                                   | p » strong                                                                                                    |                            |                                                                                                    |                |
|                                   | Word cours: 0                                                                                                   | Oraft saved at 7:27:04 am. |                                                                                                    |                |

Thank you for creating with WordPress.

Version 3.9.1

# Media Manager- Adding Images

.

1 cola

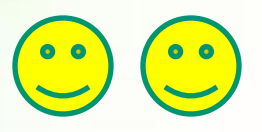

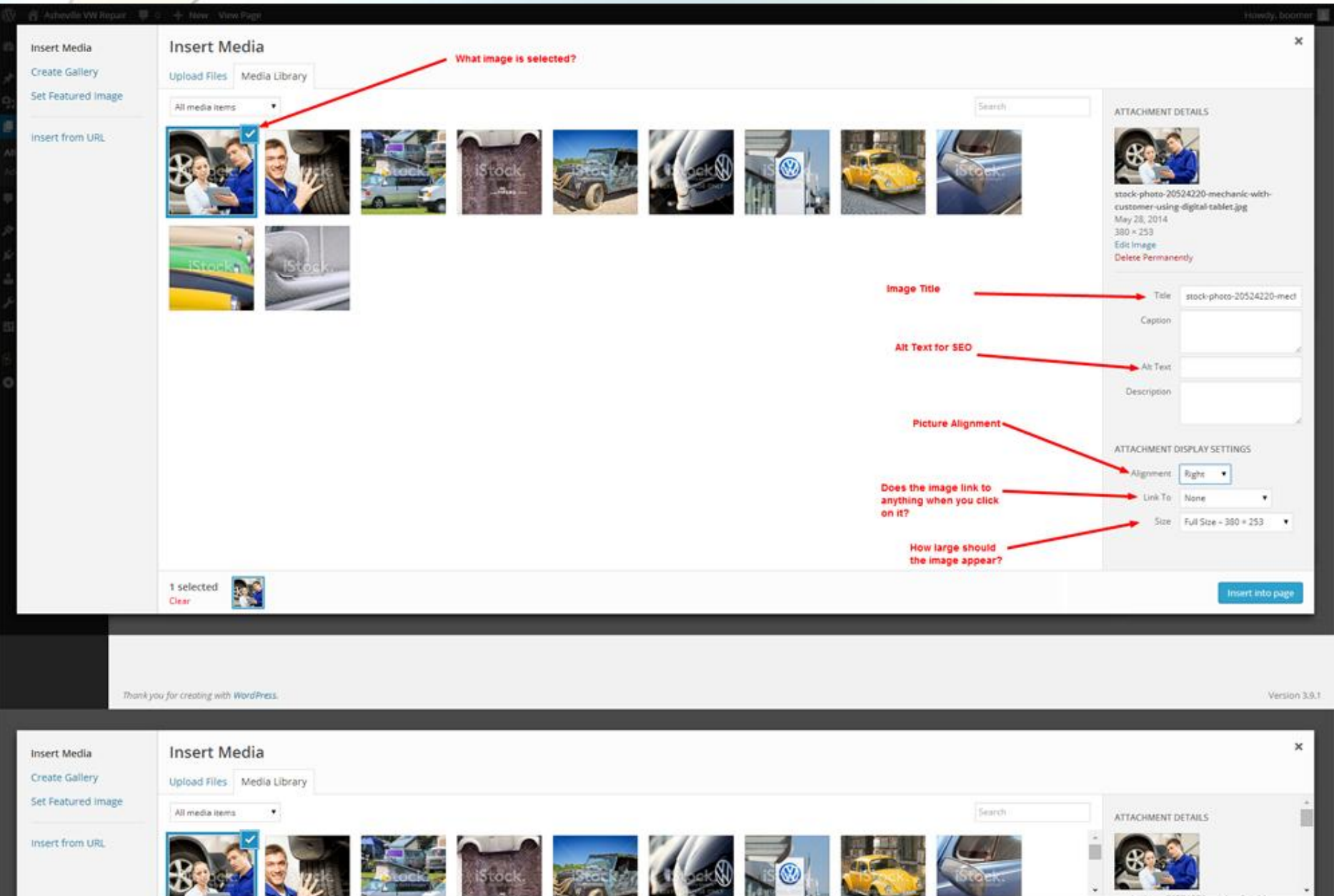

### Services Page

- Service List in paragraph and bullet form
- Price list is applicable
- Testimonial specific to great service
- Friendly picture of your staff or a customer interaction
  - Contact form or call to action

### **Contact Page**

- Phone number
- Physical address
- Mailing address if different
- Embedded map
- Contact Form
- Picture if possible (Sign or building)

# Google Map - Share and Embed Map

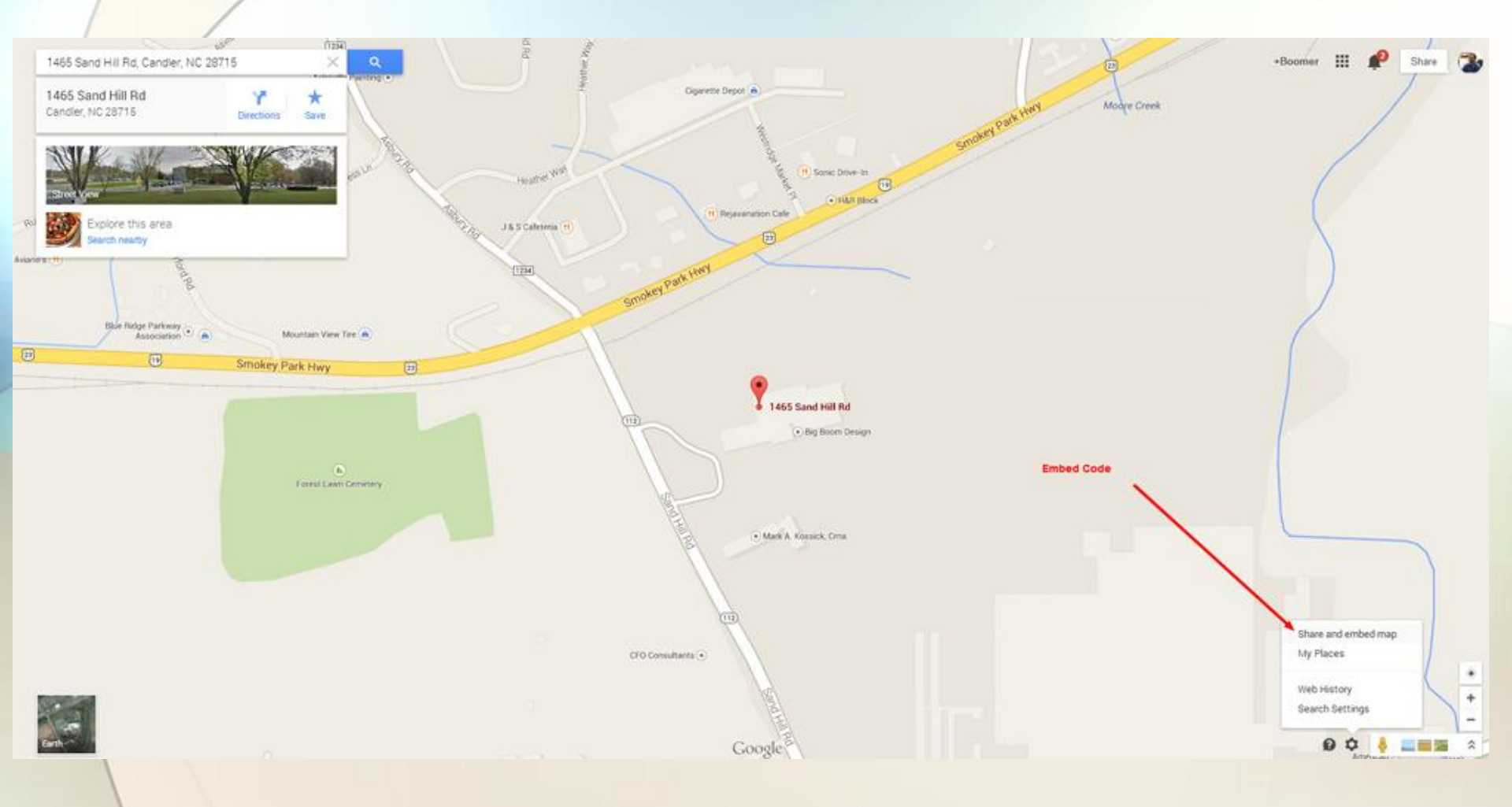

#### Google Map - Embed Code Location (Ctrl+C = Copy & Ctrl+V = Paste)

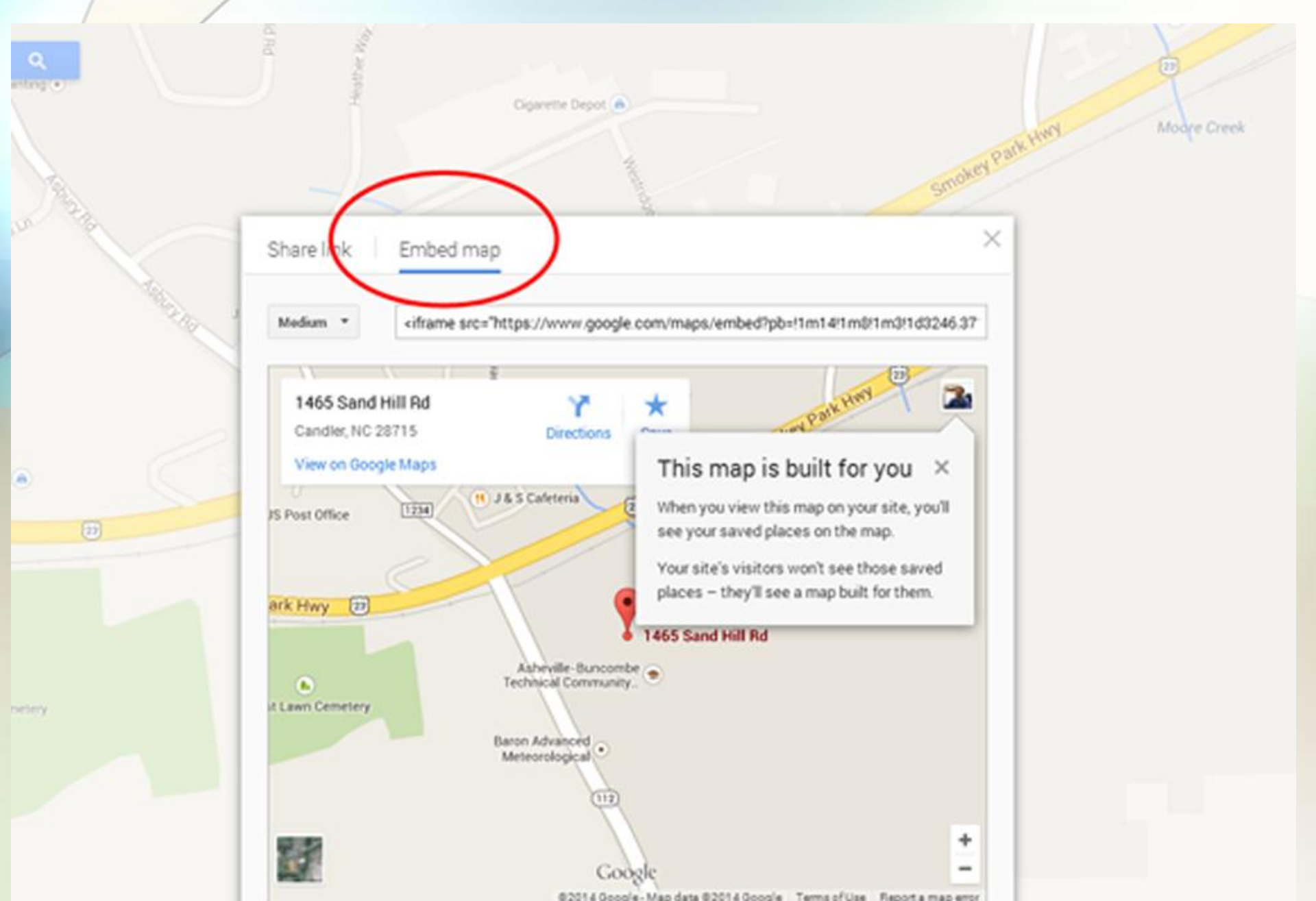

# Google Map - Code is pasted into the text window

| pair 👎 0 🕂 New View Page                                                                                                    |                                                                                                    | Howdy, boo                                                  |
|----------------------------------------------------------------------------------------------------|----------------------------------------------------------------------------------------------------|-------------------------------------------------------------|
| Edit Page Add New                                                                                                    |                                                                                                    | Screen Options * Help                                       |
| Page updated. View page                                                                                                    |                                                                                                    |                                                             |
| Contact                                                                                                    |                                                                                                    | Publish                                                     |
| Permalink: http://wordcampasiteground.net/contact/ Edit View Page Get Shortlink                                                                                                    | Google Map Code                                                                                                    | Preview Chang                                               |
| මු Add Media                                                                                                    | Visual Text.                                                                                                    | P Status: Published Edit                                    |
| b / link b-quote del ins irrig ul ol li code more close tags                                                                                                    | ×                                                                                                    | () Visibility: Public Edit                                  |
| <pre><span class="graypara" style="color: #6666665">Asheville yy Repair has a full-time staff rea<br/>can help you with all of your Volkswagen needs.</span></pre>                                                                                                    | wdy to answer any of your questions. As <u>Asheville's Wr</u> specialist for over 25 years, we are confident we                                                                                                    | Revisions: 5 Browse     Published on: May 6, 2014 @ 4:22    |
| <pre>We're open from 5:00mr-5:00mg, Honday through Friday.chr style="color: #cacaca;" /&gt;chr style<br/>phone at: (520) 2545-5555(spannodgr style="color: #cacaca;" /&gt;chr style="color: #cacaca;" /&gt;<br/>introduce yourself - we'd love to meet you.<br/>1465 Sand Hill Rd. Cardler. HC 2015(span)</pre> | <pre>-*color: **raca;" /&gt;<span class="grayparabold;" style="font-weight: bold; color: #666666;">Reach us by<br/><span class="grayparabold;" style="font-weight: bold; color: #666666;">Or better yet, stop by and</span></span></pre> | Move to Trash                                               |
| 14-258 Arc="https://www.google.com/maps/embed?pb=!im14!im8!im3!id5246.371872641488!id-                                                                                                    |                                                                                                    | Page Attributes                                             |
| atyle="border:0">atyle="border:0"> <td>VESIGIASS+saud+111+K0:350.362-1541-4341-4948412241/27/2 width+ 600 neight+ 430 Tramborogr- 0</td> <td>Parent</td>                                                                                                    | VESIGIASS+saud+111+K0:350.362-1541-4341-4948412241/27/2 width+ 600 neight+ 430 Tramborogr- 0                                                                                                    | Parent                                                      |
|                                                                                                    |                                                                                                    | (no parent)                                                 |
|                                                                                                    |                                                                                                    | Template                                                    |
|                                                                                                    |                                                                                                    | Default Template                                            |
|                                                                                                    |                                                                                                    | Order                                                       |
|                                                                                                    |                                                                                                    | 0                                                           |
|                                                                                                    |                                                                                                    | Need help? Use the Help tab in the up right of your screen. |
|                                                                                                    |                                                                                                    | Featured Image                                              |
| Word court 65                                                                                                    | Last edited by boomer on May 28, 2014 at 12(34 am                                                                                                    | Set featured image                                          |

Thank you for creating with WordPress.

Version 3.9.1

**Blog Page** 

- Placeholder page
- Don't add any content

# Settings - Reading - "Front Page Shows"

| 🔞 🔏 Asheville VW Re                                                                                                    | pair 📮 0 🕂 New                            |                                                                                                    |
|----------------------------------------------------------------------------------------------------|-------------------------------------------|----------------------------------------------------------------------------------------------------|
| 🍘 Dashboard                                                                                                    | Reading Settings                          |                                                                                                    |
| <ul> <li>✓ Posts</li> <li>今 Media</li> <li>● Pages</li> <li>● Comments</li> <li>✓ Appearance</li> <li>✓ Plugins</li> </ul> | Front page displays                       | <ul> <li>Your latest posts</li> <li>A static page (select below)</li> <li>Front page: Welcome •</li> <li>Posts page: Blog •</li> </ul> |
| Lusers                                                                                                    | Blog pages show at most                   | 10 posts                                                                                                    |
| It Settings                                                                                                    | Syndication feeds show the<br>most recent | 10 items                                                                                                    |
| Writing<br>Reading<br>Discussion<br>Media                                                                                  | For each article in a feed, show          | Full text     Summary                                                                                                    |
| Permalinks<br>Limit Login Attempts                                                                                         | Search Engine Visibility                  | <ul> <li>Discourage search engines from indexing this site</li> <li>It is up to search engines to honor this request.</li> </ul>       |
| <ul> <li>SuperCacher</li> <li>Collapse menu</li> </ul>                                                                     | Save Changes                              |                                                                                                    |

Thank unit for creating with WordPress

# **Building Menus**

- Consist of Pages, Categories, Posts, Tags, Links
- Some templates have multiple locations

# Pages Created

# Asheville VW Repair

Think Small. Step Lightly. Drive a VW!

HOME ABOUT BLOG CONTACT SERVICES WELCOME

**New Pages** 

#### No posts to display

Ready to publish your first post? Get started here.

Proudly powered by WordPress

# Appearance - Menus

| Asheville VW Repa | air 👎 0 🕂 New                     |                 |                                     |                                   |                                                               | Hov              | vdy, boor |
|-------------------|-----------------------------------|-----------------|-------------------------------------|-----------------------------------|---------------------------------------------------------------|------------------|-----------|
| hboard            | Edit Menus                        |                 | Add New Items                       |                                   |                                                               | Screen Options * | He        |
| ts                |                                   |                 | /                                   |                                   |                                                               |                  |           |
| dia               | Edit your menu below. or crea     | ate a new menu. |                                     | Main Menu Name                    | •                                                             |                  |           |
| es                |                                   |                 | $\sim$                              |                                   |                                                               |                  |           |
| nments            | Pages                             | 1.              | Menu Name Menu 1                    |                                   | The Order of the Menu Items. Drag and Drop.                   | G                | eate M    |
| earance           | Most Recent View Se               | earch           | Menu Structure                      |                                   |                                                               |                  |           |
|                   | About                             |                 | Edit your default menu by adding or | removing items. Drag each item in | the order you prefer. Click Create Menu to save your changes. |                  |           |
| ize               | Services                          |                 | Home                                | Custom v                          |                                                               |                  |           |
|                   | Contact                           |                 |                                     |                                   |                                                               |                  |           |
|                   | Elog                              |                 | About                               | Page w                            |                                                               |                  |           |
|                   | Welcome                           |                 |                                     |                                   |                                                               |                  |           |
| und               | Select All                        | dd to Menu      | Blog                                | Page *                            |                                                               |                  |           |
| gins              | Links                             | *               | Contact                             | Page *                            |                                                               |                  |           |
| rs                | Categories                        |                 | Services                            | Page *                            |                                                               |                  |           |
| ls                |                                   |                 | Welcome                             | Page T                            |                                                               |                  |           |
| tings             |                                   |                 | Hereite                             |                                   |                                                               |                  |           |
| erCacher          | Expand Conte                      | ent Areas       |                                     |                                   |                                                               | _ Cr             | eate M    |
| apse menu         |                                   |                 |                                     |                                   |                                                               |                  |           |
|                   |                                   |                 |                                     |                                   |                                                               |                  |           |
|                   |                                   |                 |                                     |                                   |                                                               |                  |           |
|                   | Thank you for creating with Words | Drace           |                                     |                                   |                                                               |                  | Var       |
|                   |                                   |                 |                                     |                                   |                                                               |                  |           |
|                   |                                   |                 |                                     |                                   |                                                               |                  |           |
|                   |                                   |                 |                                     |                                   |                                                               |                  |           |
|                   |                                   |                 |                                     |                                   |                                                               |                  |           |
|                   |                                   |                 |                                     |                                   |                                                               |                  |           |

# Menu Setup and Assignment

| 🚯 📸 Asheville VW Rep.                                                                | air 퇟 0 🕂 New                     |                                        |                                                             |
|--------------------------------------------------------------------------------------|-----------------------------------|----------------------------------------|-------------------------------------------------------------|
| 🍪 Dashboard                                                                          | Edit Menus Manage Lo              | cations Set the menu location based on | the theme options                                           |
| 🖈 Posts                                                                              | Your theme supports 1 menu. Selec | t which menu you would like to use.    | Pick the menu to display in the designated "Theme Location" |
| <b>ុ</b> រ្ Media                                                                    | Theme Location                    | Assigned Menu                          |                                                             |
| Pages                                                                                | Primary Menu                      | — Select a Menu — 📕 Use new menu       |                                                             |
| Comments     Appearance                                                              | Save Changes                      |                                        |                                                             |
| Themes<br>Customize<br>Widgets<br>Menus<br>Header<br>Background<br>Editor<br>Plugins |                                   |                                        |                                                             |
| <ul> <li>Tools</li> <li>Settings</li> </ul>                                          |                                   |                                        |                                                             |
| SuperCacher                                                                          |                                   |                                        |                                                             |
|                                                                                      |                                   |                                        |                                                             |

## **Create Blog Postings**

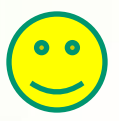

- Allow you to reach a diverse and eclectic audience
- Go after "Long Tail Terms"
- Interconnect with Tags and Categories
- Always pair with a picture
- Identify and carve out a unique niche... if possible
- Allows you to be a bit personable Mildred the Bear

# Insert Coffee Break Here - 7 Minute Break

#### WordPress Themes

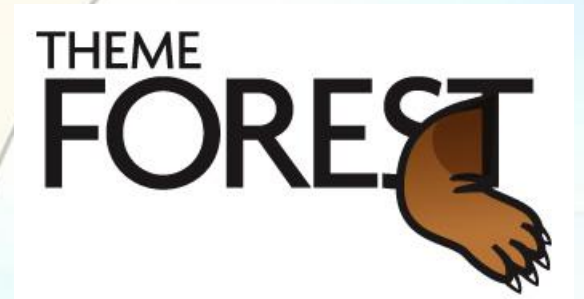

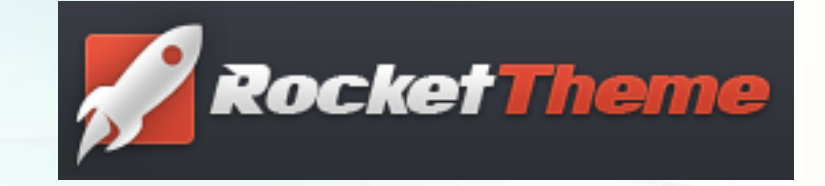

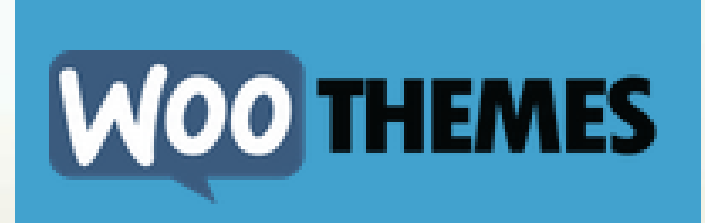

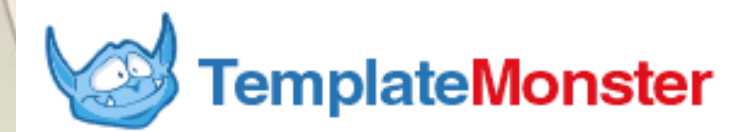

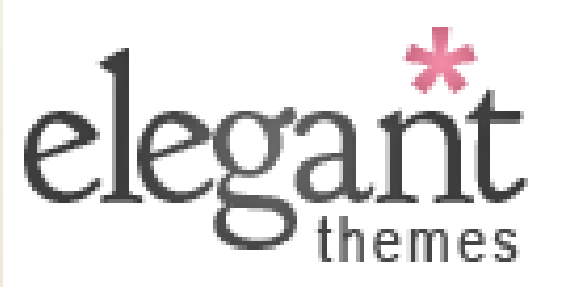

# Install & Activate Stargazer

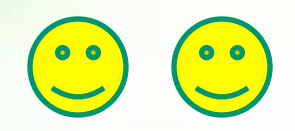

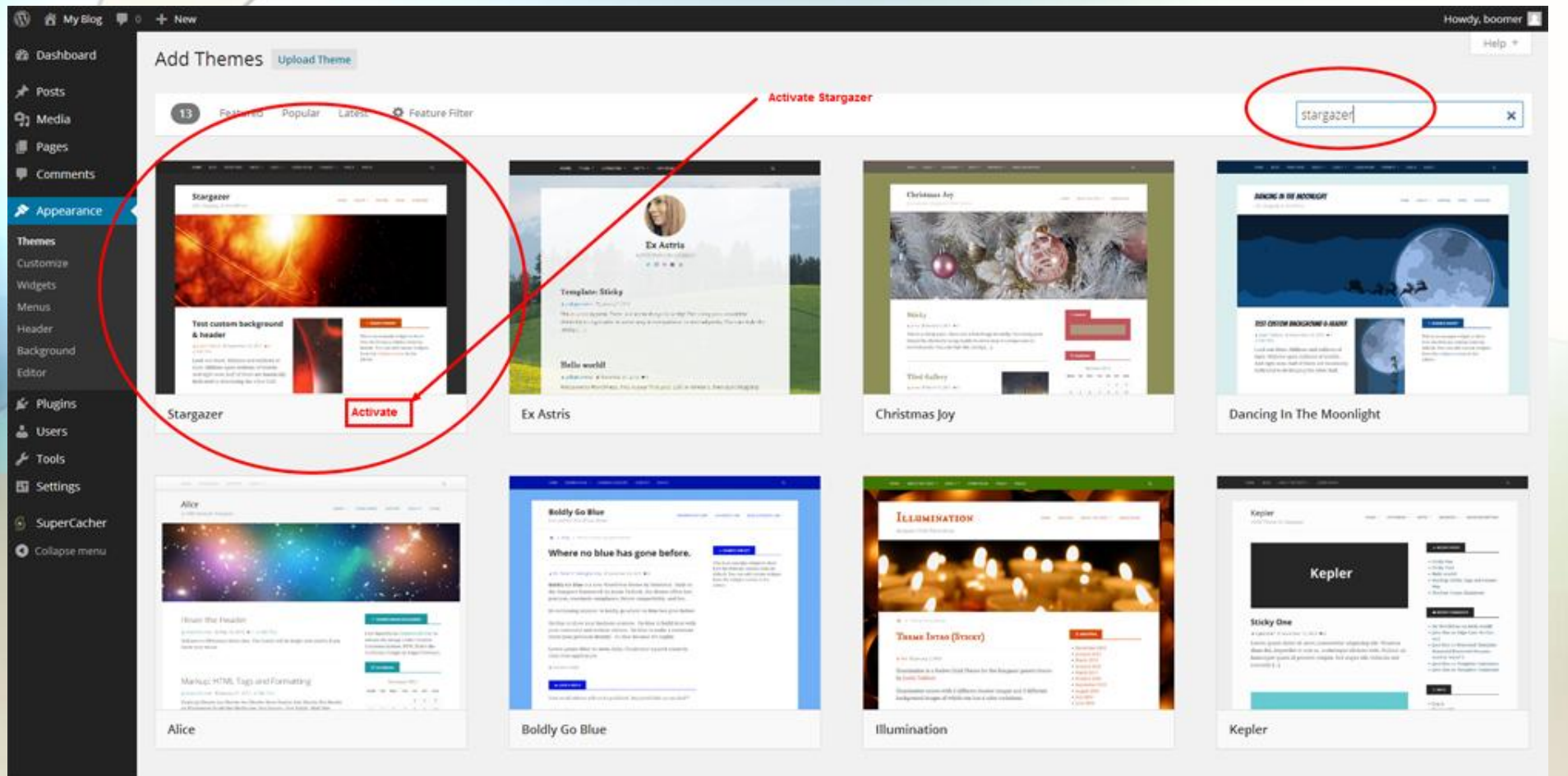

# Header - Custom Image Upload

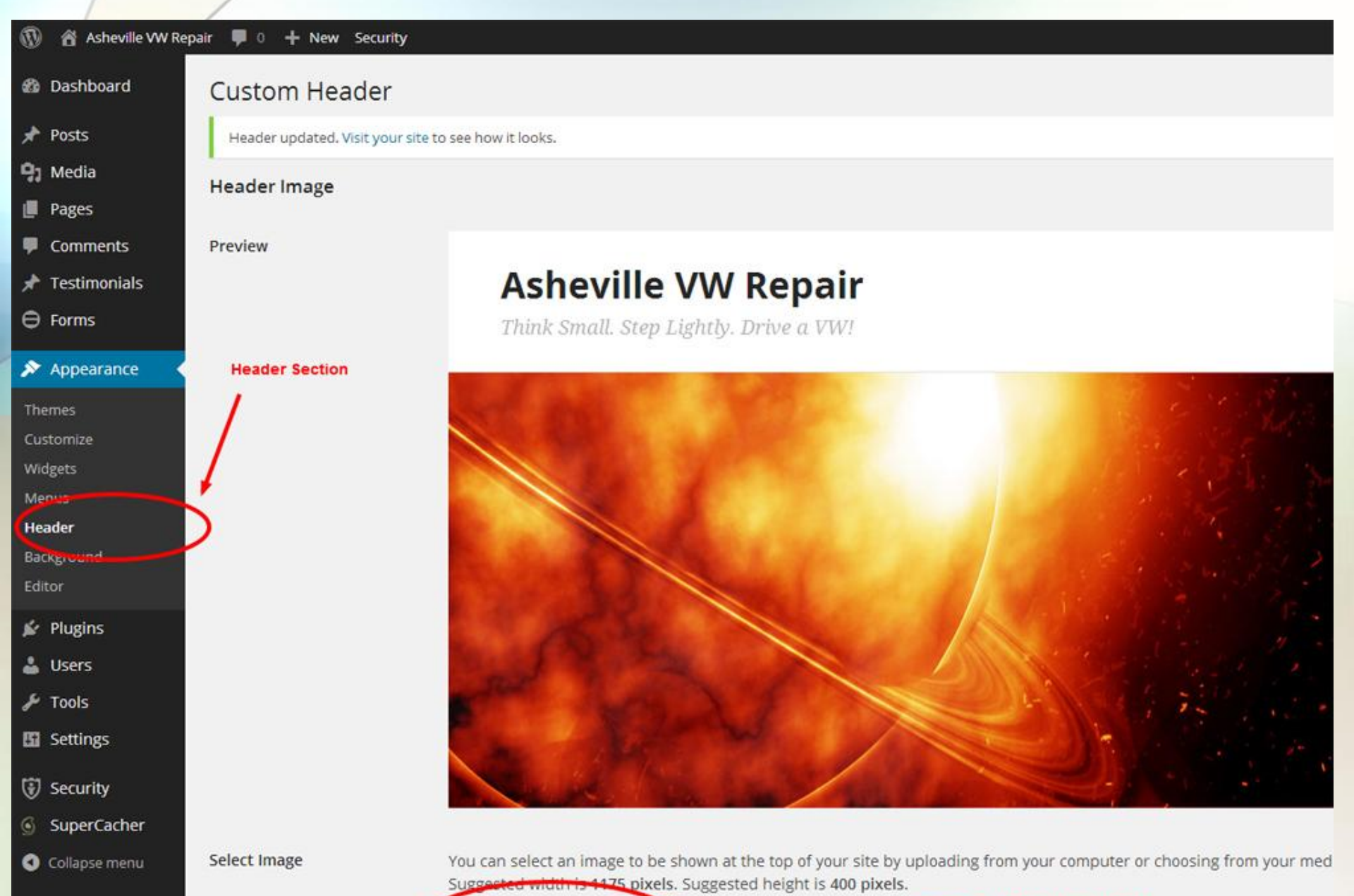

Upload New Header

# Header Image Cropping

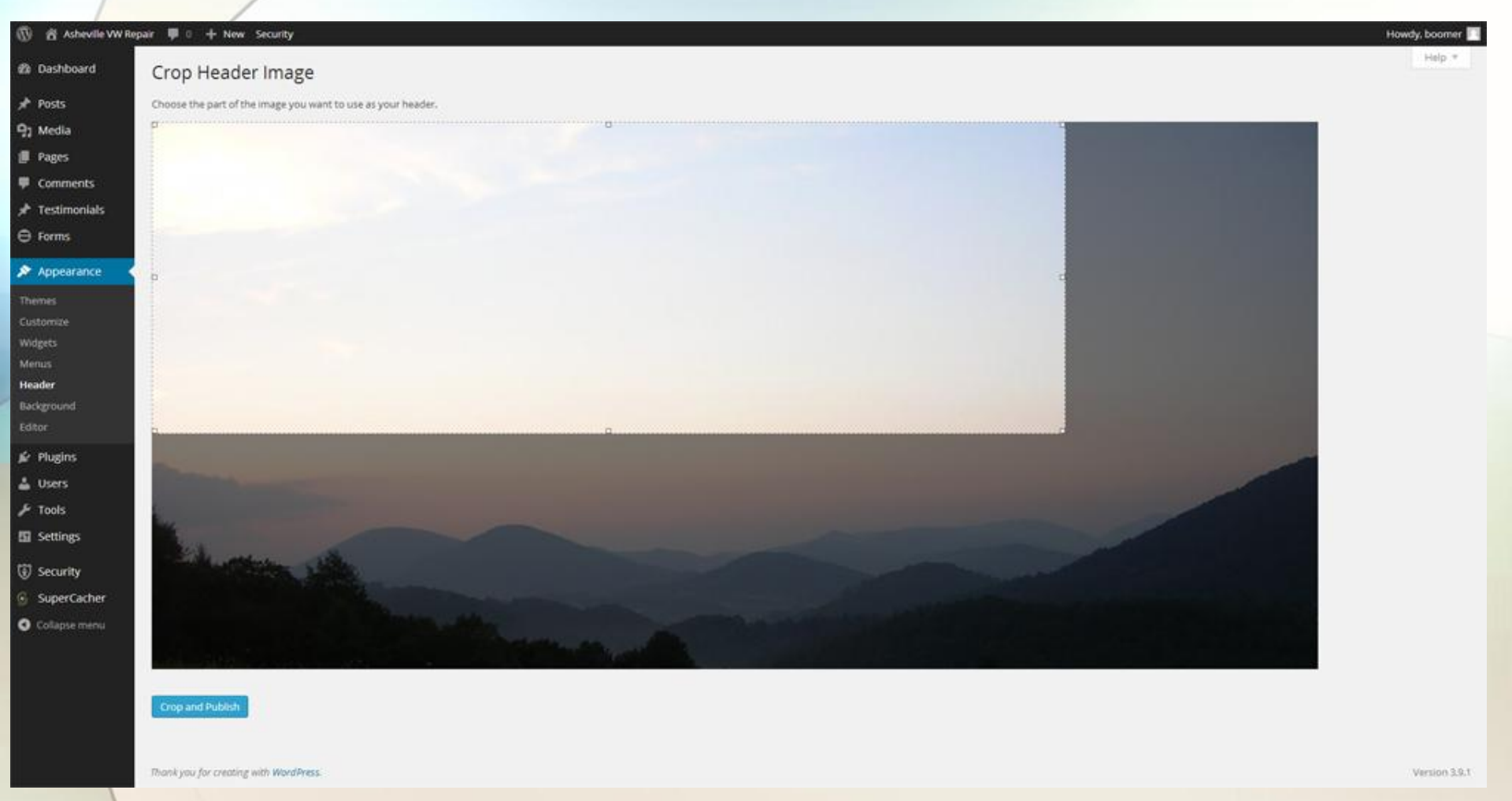

# **Plugins - Preloaded**

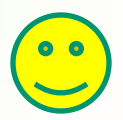

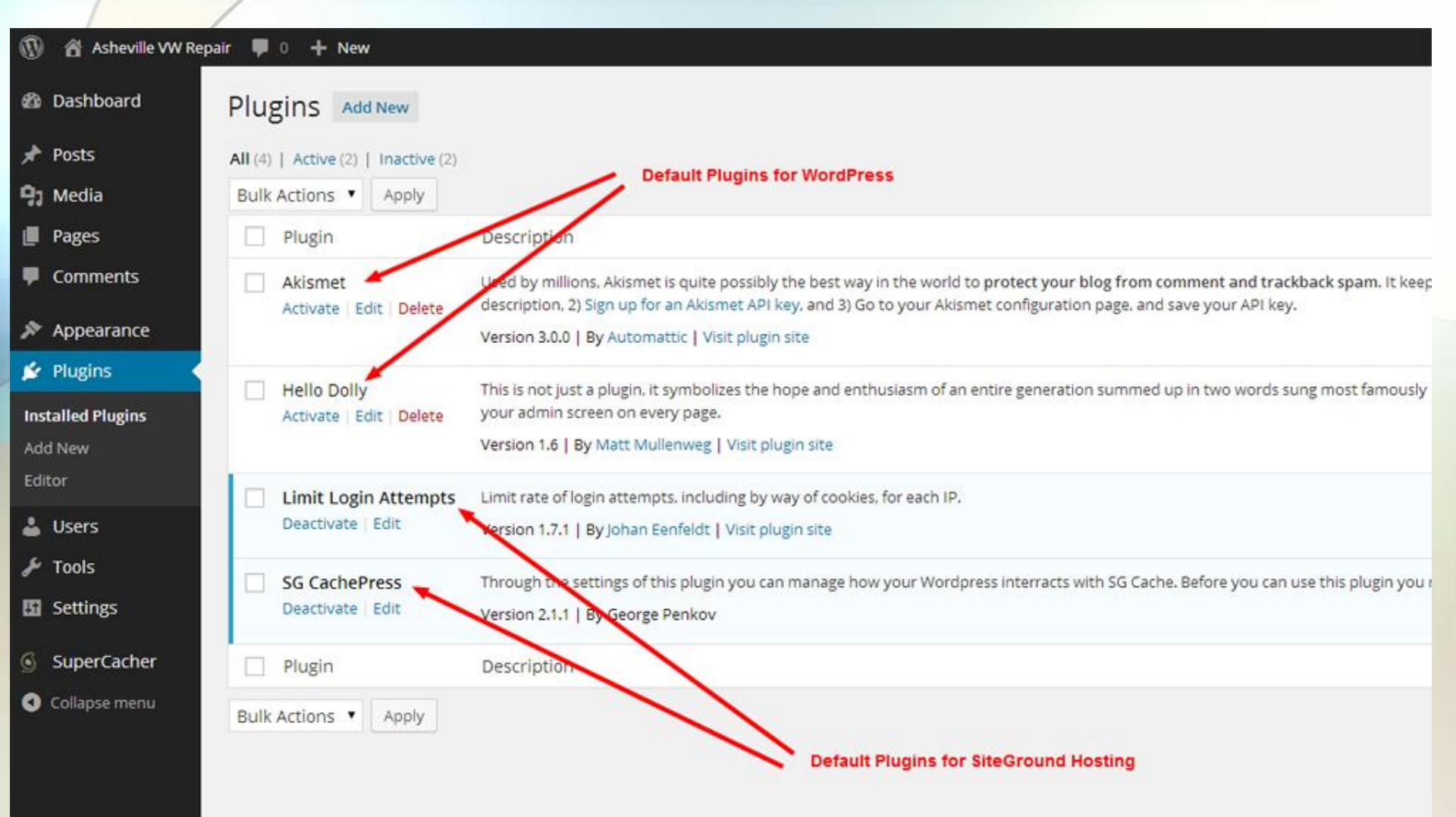

# Add a new plugin

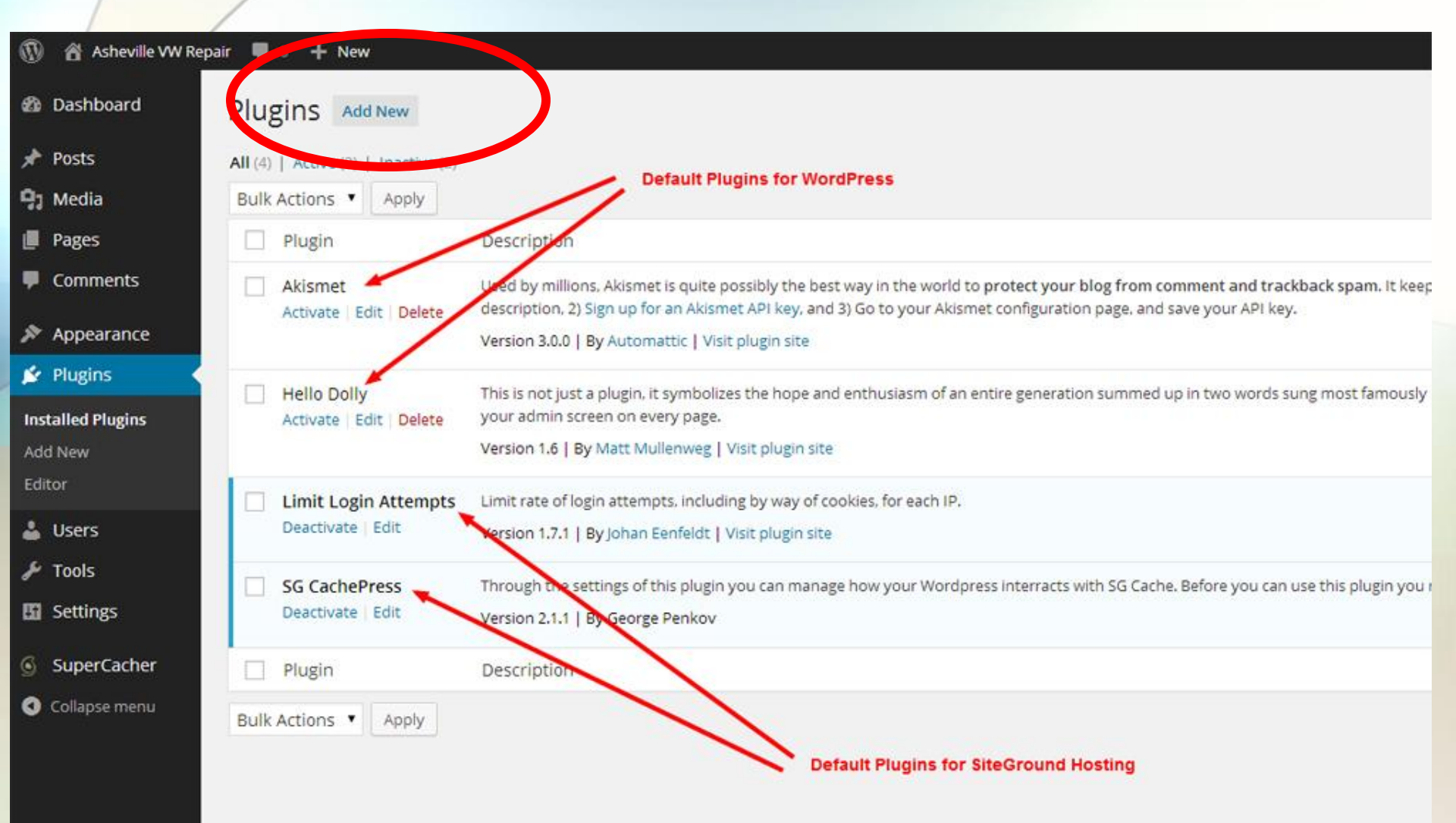

# Install UpDraftBackup Plugin

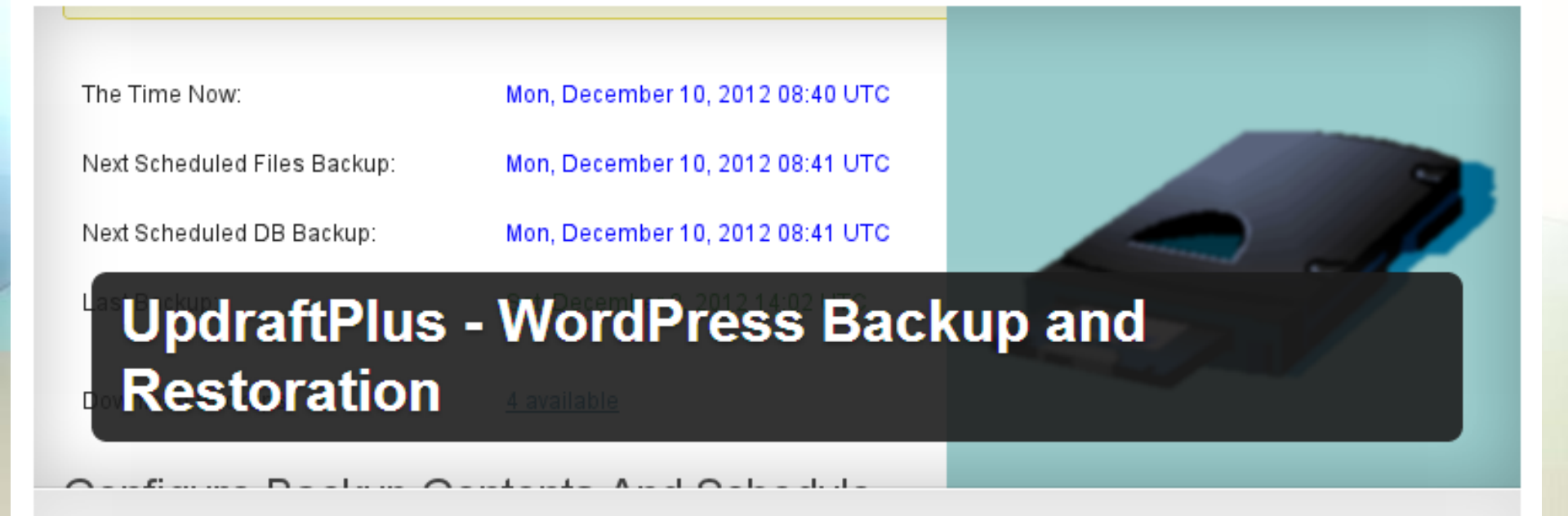

Easy and complete backups + restoration. Manual or automated backups (backup to S3, Dropbox, Google Drive, Rackspace, FTP, SFTP, email + others). Download Version 1.9.13

# UpDraft Backup - Running a Backup

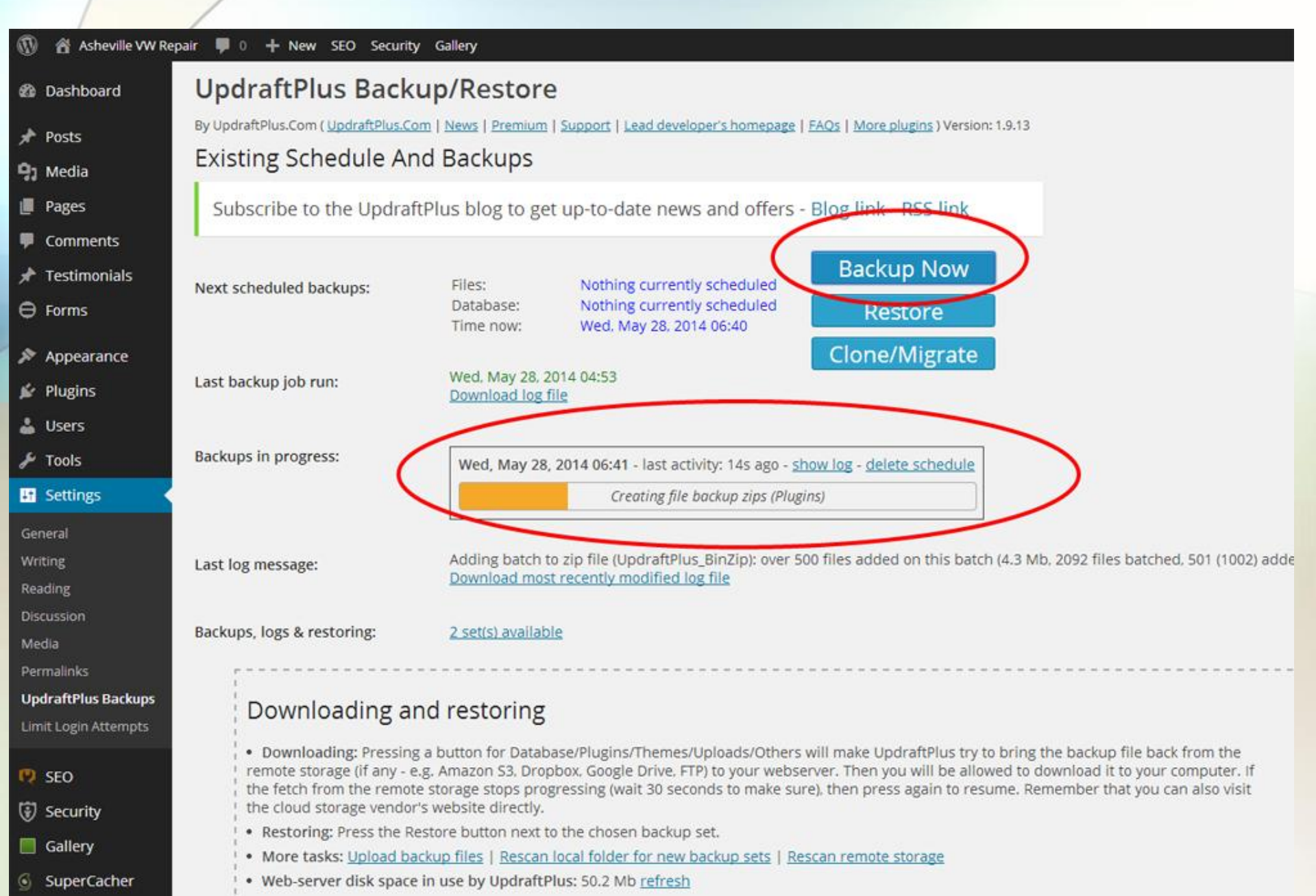

# Install Tipsy Social Plugin

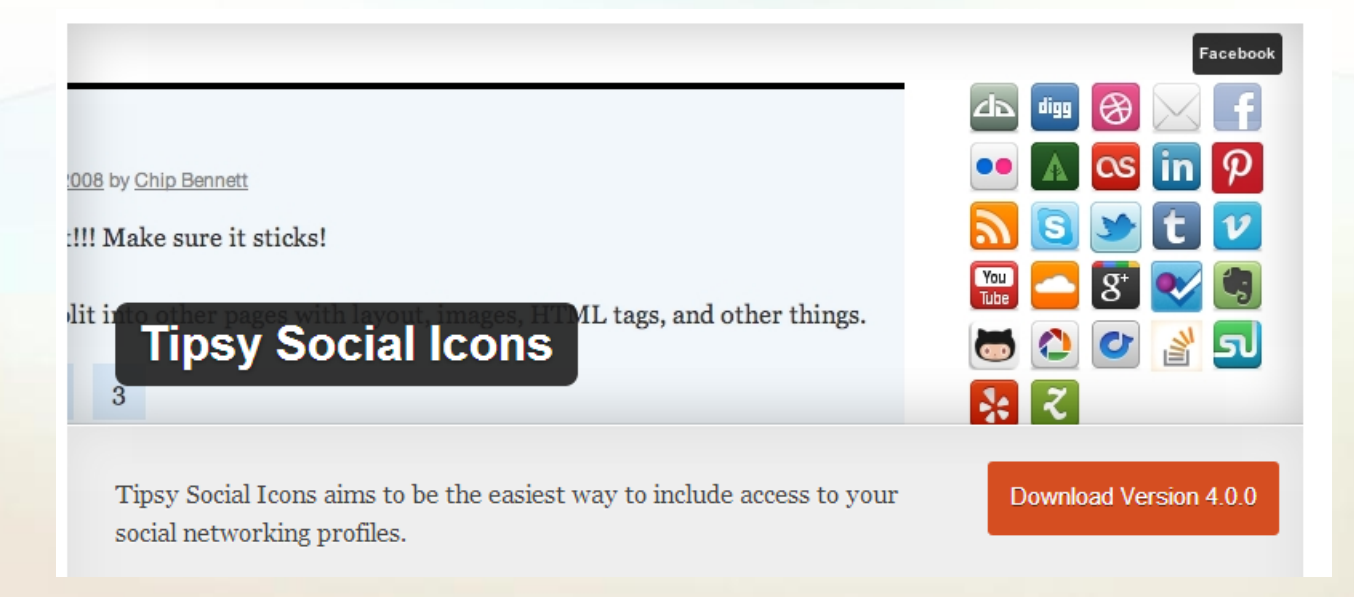
### Social Icon Plugin Setup and Widget Addition

😤 Asheville VW Repair 📮 0 🕂 New SEO Security Gallery 2 Dashboard Widgets Posts Available Widgets 9] Media To activate a widget drag it to a sidebar or click on it. To deactivate a widget and delete its settings, drag it back. Pages Comments Archives \* Testimonials An advanced widget that gives you total control over the output of your archives. Forms Calendar Appearance An advanced widget that gives you total control over the output of your calendar. Meta Login, RSS, & WordPress.org links. Background NextGEN Media RSS Widget that displays Media RSS links for NextGEN Plugins Gallery. 🕹 Users NextGEN Widget & Tools Add recent or random images from the galleries Settings Pages C SEO An advanced widget that gives you total control Security over the output of your page links. Gallery **Recent Posts** SuperCacher

Themes

Widgets

Menus

Header

Collapse menu

Your site's most recent Posts.

Search

An advanced widget that gives you total control over the output of your search form.

#### Authors

An advanced widget that gives you total control over the output of your author lists.

#### Categories

An advanced widget that gives you total control over the output of your category links.

#### Navigation Menu

An advanced widget that gives you total control over the output of your menus.

#### NextGEN Slideshow

Show a NextGEN Gallery Slideshow

### Ninja Forms Widget

Ninja Forms Widget

#### Recent Comments

Your site's most recent comments.

#### RSS

Entries from any RSS or Atom feed.

### Tags

An advanced widget that gives you total control over the output of your tags.

| rir | nary                                                                                               |     |
|-----|----------------------------------------------------------------------------------------------------|-----|
| age | hain sidebar. It is a solayed on either the left or right side of i<br>based on the chosen layout. | the |
| Tip | sy Social Icons                                                                                    | ÷   |
| Soc | ial Icons:                                                                                         |     |
| w   | ovide the full address to your profile. If not provided, the ico<br>Il not display.                | n   |
| 50  | 500px                                                                                              |     |
| 60  | Behance                                                                                            |     |
| dis | Deviantart                                                                                         |     |
| ٥   | Digg                                                                                               |     |
| 8   | Dribbble                                                                                           |     |
| 2   | Email                                                                                              |     |
| E   | Evernote                                                                                           |     |
| f   | https://www.facebook.com/BigBoomDesign?ref=hl                                                      |     |
| ••  | Flickr                                                                                             |     |
| ٨   | Forrst                                                                                             |     |
| ~   | Foursquare                                                                                         |     |
| •   | Github                                                                                             |     |
| ÷   | https://www.facebook.com/BigBoomDesign?ref=hl                                                      |     |
| 1   | Instagram                                                                                          |     |
| os  | Lastfm                                                                                             |     |
| in  | https://www.facebook.com/BigBoomDesign?ref=hl                                                      |     |
|     |                                                                                                    |     |

Subs

# Install Ninja Forms

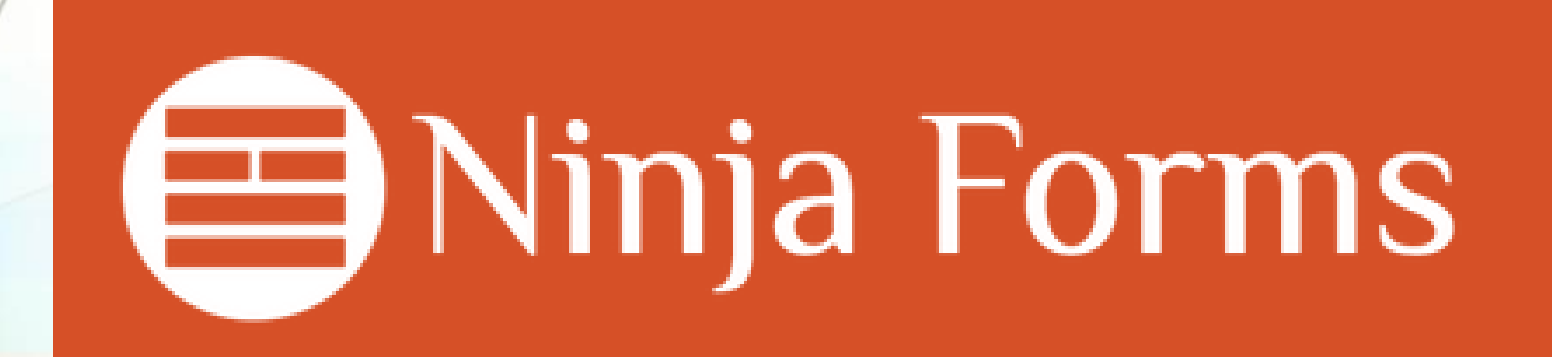

### **Contact Form - Form Shortcode**

### 😤 Asheville VW Repair 🔎 0 🕂 New SEO Security Gallery Ð Dashboard Forms Add New Form Shortcode to add the form to a page or post Posts All (1) 91 Media Bulk Actions Apply 20 Forms Per Page Go Pages Form Title **Template Function** Shortcode Comments [ninja\_forms\_display\_form id=1] Contact Form \* Testimonials if ( function exists ( ' ) { ninja forms displa ⊖ Forms Form Title Shortcode Template Function All Forms Add New Submissions Import / Export Settings System Status Extend Appearance No Plugins 🌡 Users ✤ Tools Settings ( SEO Security Gallery SuperCacher

Collapse menu

# Contact Form - Adding a Form Widget

| 🚯 📸 Asheville VW R                                         | epair 퇟 0 🕂 New SEO Security Gallery                                                                                                    |                                                                                            |                                                                                                    |
|------------------------------------------------------------|----------------------------------------------------------------------------------------------------|--------------------------------------------------------------------------------------------|----------------------------------------------------------------------------------------------------|
| Dashboard                                                  | Widgets                                                                                                    |                                                                                            |                                                                                                    |
| <ul><li>≁ Posts</li><li>♀) Media</li><li>● Pages</li></ul> | Available Widgets<br>To activate a widget drag it to a sidebar or click on it. To deactivate a widget and delete its settings, drag it<br>back. |                                                                                            | Primary<br>The main sidebar. It is displayed on either the left or right side of the<br>page based on the chosen layout. |
| Comments                                                   | Archives                                                                                                    | Authors                                                                                    | Tipsy Social Icons 👻                                                                                                    |
| ★ Testimonials ⊖ Forms                                     | An advanced widget that gives you total control<br>over the output of your archives,                                                            | An advanced widget that gives you total control<br>over the output of your author lists.   | Testimonials: Testimonials v                                                                                             |
| Appearance                                                 | Calendar                                                                                                    | Categories                                                                                 | Ninja Forms Widget                                                                                                    |
| Themes<br>Customize                                        | An advanced widget that gives you total control<br>over the output of your calendar.                                                            | An advanced widget that gives you total control<br>over the output of your category links. | Display Title 🔽                                                                                                    |
| Widgets                                                    | Meta                                                                                                    | Navigation Menu                                                                            | Contact Form •                                                                                                    |
| Menus<br>Header                                            | Login, RSS, & WordPress.org links.                                                                                                    | An advanced widget that gives you total control<br>over the output of your menus.          | Delete   Close Save                                                                                                    |
| Background<br>Editor                                       | NextGEN Media RSS                                                                                                    | NextGEN Slideshow                                                                          |                                                                                                    |
| 🖌 Plugins                                                  | Widget that displays Media RSS links for NextGEN Gallery.                                                                                       | Show a NextGEN Gallery Slideshow                                                           |                                                                                                    |
| 🖕 Users                                                    | NextGEN Widget                                                                                                    | Ninja Forms Widget                                                                         |                                                                                                    |
| Settings                                                   | Add recent or random images from the galleries                                                                                                  | Ninja Forms Widget                                                                         |                                                                                                    |
| 😨 SEO                                                      | Pages                                                                                                    | Recent Comments                                                                            |                                                                                                    |
| Security                                                   | An advanced widget that gives you total control<br>over the output of your page links.                                                          | Your site's most recent comments.                                                          |                                                                                                    |
| Gallery     SuperCacher                                    | Recent Posts                                                                                                    | RSS                                                                                        |                                                                                                    |
| Collapse menu                                              | Your site's most recent Posts.                                                                                                    | Entries from any RSS or Atom feed.                                                         |                                                                                                    |
|                                                            | Search                                                                                                    | Tags                                                                                       |                                                                                                    |

An advanced widget that gives you total control

An advanced widget that gives you total control

# Install Next Gen Gallery

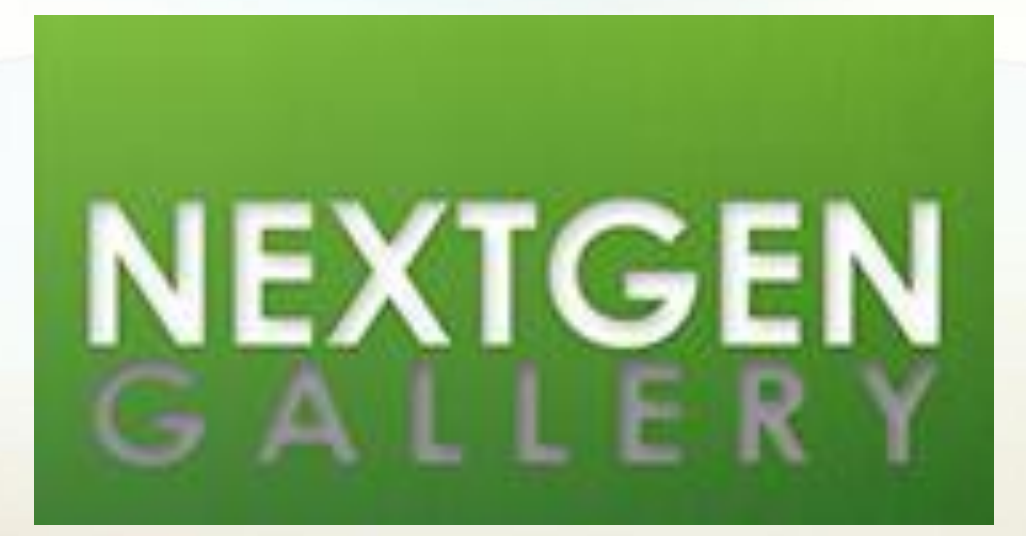

### Gallery - Custom Menu Shows Up

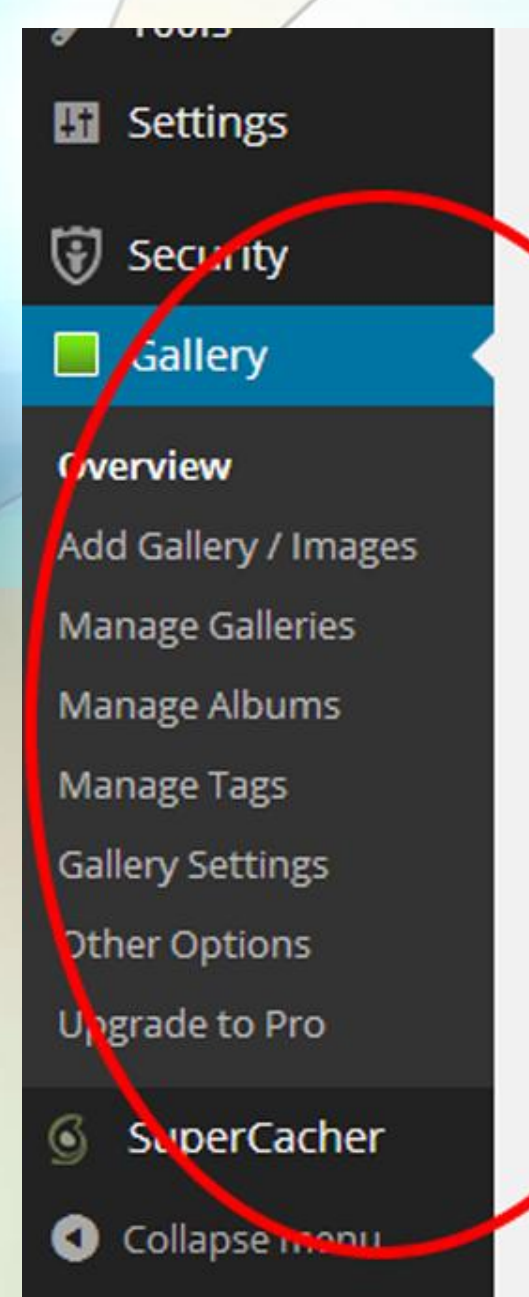

NEED HELP? If you need help or assistance please visit the NextGEN Galle free product, we don't guarantee replies to support queries.

EXTENDING NEXTGEN? There are many third party plugins that add displ

# Gallery - Setup Auto Resize on Images

| 🚯 🔺 Asheville VW Rep | air 👎 0 🕂 New Security Gallery                                                                                             |
|----------------------|----------------------------------------------------------------------------------------------------|
| 跑 Dashboard          | Other Options                                                                                                    |
| 🖈 Posts              | ▼ Image Options                                                                                                    |
| 🕄 Media              | Where would you like galleries stored? wp-content/gallery/                                                                 |
| Pages                | Where galleries and their images are stored                                                                                |
| Comments             | Delete Image Files?                                                                                                    |
| 🖈 Testimonials       | Automatically resize images after upload 🔿 Yes 💿 No It is recommended that your images be resized to be web friendly       |
| 🖯 Forms              | What should images be resized to: Width: 800 Height: 800 Ouality: 100% V                                                   |
| Appearance           | After images are uploaded, they will be resized to the above dimensions and quality<br>Backup the original images? Yes  No |
| 🖌 Plugins            | What's the default sorting method? Custom                                                                                  |
| 🛓 Users              | Show Related Images on Posts?                                                                                              |
| 🗲 Tools              | (Show fustomization Settings)                                                                                              |
| Settings             |                                                                                                    |
| Security             | Thumbnail Options                                                                                                    |
| Gallery              | Lightbox Effects                                                                                                    |
| Gancry               | Watermarks                                                                                                    |
| Overview             | ▶ Styles                                                                                                    |
| Manage Galleries     | Roles & Capabilities                                                                                                    |
| Manage Albums        | Miscellaneous                                                                                                    |
| Manage Tags          | Reset Options                                                                                                    |
| Gallery Settings     |                                                                                                    |
| Other Options        | <b>D</b> ave                                                                                                    |
| Upgrade to Pro       |                                                                                                    |
| SuperCacher          |                                                                                                    |

# Gallery - Create new gallery and upload images

| 🚯 📸 Asheville VW Repair 🛡 0 🕂 New Security Gallery |                                            |                              |  |  |
|----------------------------------------------------|--------------------------------------------|------------------------------|--|--|
| 🍘 Dashboard                                        | Add Gallery / Images                       | Add New Files to the Gallery |  |  |
| 📌 Posts                                            | <ul> <li>Upload Images</li> </ul>          | Upload Images                |  |  |
| 9; Media                                           | Gallery Create a new gallery Customer Cars | Add Files 🕼 Start Upload     |  |  |
| 📕 Pages                                            | Filename                                   | Name the Gallery             |  |  |
| P Comments                                         | 100_0654.JPG                               |                              |  |  |
| 📌 Testimonials                                     | 100_0656.JPG                               |                              |  |  |
| 🖨 Forms                                            | 100.0658.19G                               |                              |  |  |
| 🔊 Appearance                                       | 100_00000.0                                |                              |  |  |
| 😰 Plugins                                          | 100_0659.JPG                               |                              |  |  |
| 👗 Users                                            |                                            |                              |  |  |
| 🖋 Tools                                            | Import Folder                              |                              |  |  |
| 🚦 Settings                                         | - Importoider                              |                              |  |  |
| 🗑 Security                                         |                                            |                              |  |  |
| 🧧 Gallery                                          |                                            |                              |  |  |
| Overview                                           |                                            |                              |  |  |
| Add Gallery / Images                               |                                            |                              |  |  |
| Manage Galleries                                   |                                            |                              |  |  |
| Manage Albums                                      |                                            |                              |  |  |
| Manage Tags                                        |                                            |                              |  |  |
| Gallery Settings                                   |                                            |                              |  |  |

# Gallery - Add a gallery to a page or post

| 🚯 📸 Asheville VW Repai | r 루 0 🕂 New Security Gallery                                               |
|------------------------|----------------------------------------------------------------------------|
| 🖚 Dashboard            | Add New Page                                                               |
| ✤ Posts ⑦ Media        | Gallery Permalink: http://wordcampa.siteground.net/gallery/ Edit View Page |
| Pages                  | Add Gallery                                                                |
| All Pages<br>Add New   | B I ↔ ≡ ≡ ↔ − ≡ ≡ ≡ $0 & 22 ≡ ≡$<br>Paragraph • U ≡ A • 🛱 $0 Ω = ≡ ↑ ⊂ 0$  |
| Comments               |                                                                            |
| 🖈 Testimonials         |                                                                            |
| ⊖ Forms                |                                                                            |
| Appearance             |                                                                            |
| 🖆 Plugins              |                                                                            |
| 👗 Users                |                                                                            |
| 🔑 Tools                |                                                                            |
| 🖸 Settings             |                                                                            |
| Security               |                                                                            |
| Gallery                |                                                                            |
| SuperCacher            |                                                                            |
| Collapse menu          |                                                                            |

# Install Testimonial Plugin

WordPress site.

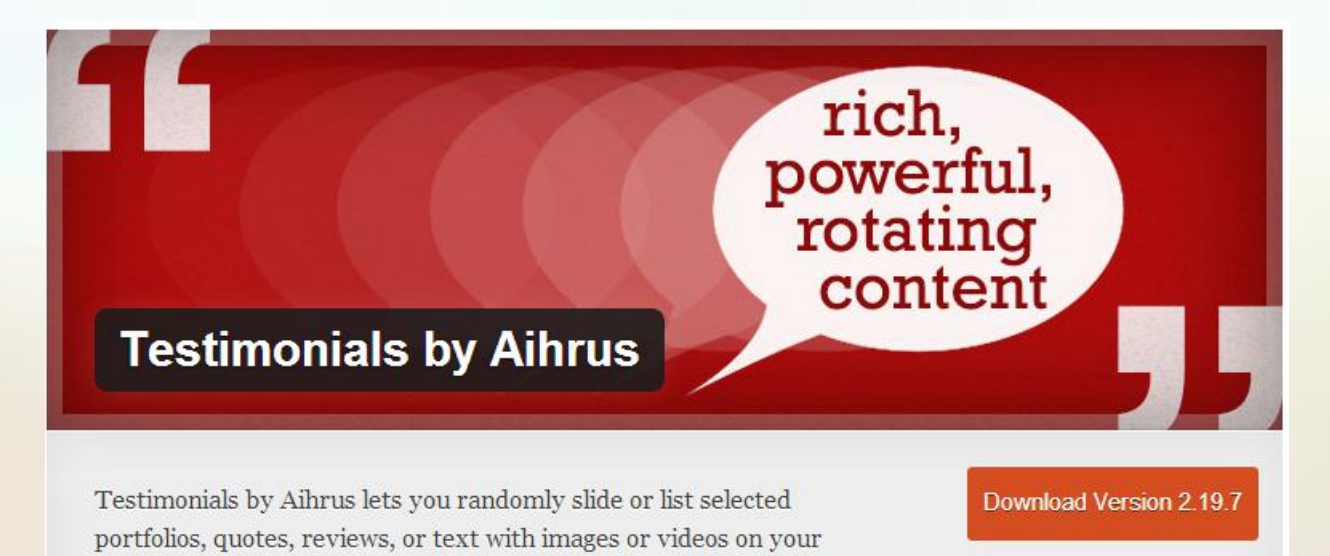

# Testimonial - Custom Post Type

| 🚯 📸 Asheville VW Repair 📕 0 🕂 New      |                                                                                                    |                                                                                                    |  |  |  |  |
|----------------------------------------|----------------------------------------------------------------------------------------------------|----------------------------------------------------------------------------------------------------|--|--|--|--|
| 🖚 Dashboard                            | Plugins Add New                                                                                              |                                                                                                    |  |  |  |  |
| 🖈 Posts                                | Posts Please donate \$5 towards ongoing free support and development of the "Testimonials by Aihrus" plugin. |                                                                                                    |  |  |  |  |
| 9 Media                                | Donate                                                                                                    |                                                                                                    |  |  |  |  |
| 📕 Pages                                |                                                                                                    |                                                                                                    |  |  |  |  |
| Comments                               | Plugin activated.                                                                                            |                                                                                                    |  |  |  |  |
| Testimonials                           | -                                                                                                    |                                                                                                    |  |  |  |  |
| Appearance                             | All (5)   Active (3)   Inactive (2)<br>Bulk Actions  Apply                                                   | New Post Type Created                                                                                                    |  |  |  |  |
| 😰 Plugins 🛛 🖌                          | Plugin                                                                                                    | Description                                                                                                    |  |  |  |  |
| Installed Plugins<br>Add New<br>Editor | Akismet<br>Activate   Edit   Delete                                                                          | Used by millions, Akismet is quite possibly the best way in the world to protect your blog from conduction, 2) Sign up for an Akismet API key, and 3) Go to your Akismet configuration page, and Version 3.0.0   By Automattic   Visit plugin site |  |  |  |  |
| 👗 Users                                | Hello Dolly                                                                                                  | This is not just a plugin, it symbolizes the hope and enthusiasm of an entire generation summed                                                                                                    |  |  |  |  |
| 🖋 Tools                                | Activate   Edit   Delete                                                                                     | your admin screen on every page.                                                                                                    |  |  |  |  |
| 5 Settings                             |                                                                                                    | Version 1.6   By Matt Mullenweg   Visit plugin site                                                                                                    |  |  |  |  |
| SuperCacher                            | Limit Login Attempts                                                                                         | Limit rate of login attempts, including by way of cookies, for each IP.                                                                                                    |  |  |  |  |
|                                        | Deactivate Edit                                                                                              | Version 1.7.1   By Johan Eenfeldt   Visit plugin site                                                                                                    |  |  |  |  |
| Conapsement                            | SG CachePress Deactivate Edit                                                                                | Through the settings of this plugin you can manage how your Wordpress interracts with SG Cach Version 2.1.2   By George Penkov                                                                                                    |  |  |  |  |

### Appearance - Widgets - Testimonial Widget

muse the sutout of your cauch form

| 🕥 🖀 Asheville VW R              | Repair 👎 0 🕂 New SEO Security Gallery                                                                                                    |                                                                                            |                                                                                                    |
|---------------------------------|----------------------------------------------------------------------------------------------------|--------------------------------------------------------------------------------------------|----------------------------------------------------------------------------------------------------|
| Dashboard                       | Widgets                                                                                                    |                                                                                            |                                                                                                    |
| ✤ Posts ♠ Posts ♠ Media ■ Pages | Available Widgets<br>To activate a widget drag it to a sidebar or click on it. To deactivate a widget and delete its settings, drag it<br>back. |                                                                                            | <b>Primary</b><br>The main sidebar. It is displayed on either the left or right side of the<br>page based on the chosen layout. |
| P Comments                      | Archives                                                                                                    | Authors                                                                                    | Tipsy Social Icons                                                                                                    |
| ★ Testimonials ⊖ Forms          | An advanced widget that gives you total control<br>over the output of your archives.                                                            | An advanced widget that gives you total control<br>over the output of your author lists.   | Testimonials: Testimonials                                                                                                    |
| Appearance                      | Calendar                                                                                                    | Categories                                                                                 | Widget Title                                                                                                    |
| Themes<br>Customize             | An advanced widget that gives you total control<br>over the output of your calendar.                                                            | An advanced widget that gives you total control<br>over the output of your category links. | Testimonials<br>Title Link                                                                                                    |
| Widgets                         | Meta                                                                                                    | Navigation Menu                                                                            | URL, path, or post ID to link widget title to. Ex: http://example.com/stuff,                                                    |
| Menus<br>Header                 | Login, RSS, & WordPress.org links.                                                                                                    | An advanced widget that gives you total control<br>over the output of your menus.          | /testimonials, 123 or<br>Character Limit                                                                                        |
| Background<br>Editor            | NextGEN Media RSS                                                                                                    | NextGEN Slideshow                                                                          | 500<br>Number of characters to limit non-single testimonial views to                                                            |
| 🖌 Plugins                       | Widget that displays Media RSS links for NextGEN Gallery.                                                                                       | Show a NextGEN Gallery Slideshow                                                           | Rotation Speed                                                                                                    |
| 👗 Users                         | NextGEN Widget                                                                                                    | Ninja Forms Widget                                                                         | Number of seconds between testimonial rotations or 0 for no rotation at all<br>refresh                                          |
| Settings                        | Add recent or random images from the galleries                                                                                                  | Ninja Forms Widget                                                                         | Expand/Collapse All Options >                                                                                                   |
| C SEO                           | Pages                                                                                                    | Recent Comments                                                                            | Additional Widget Options                                                                                                    |
| Security                        | An advanced widget that gives you total control<br>over the output of your page links.                                                          | Your site's most recent comments.                                                          | Expand/Collapse ><br>General Options                                                                                            |
| Gallery                         | Recent Posts                                                                                                    | RSS                                                                                        | Expand/Collapse >                                                                                                    |
| SuperCacher                     | Vour site's most recent Bosts                                                                                                    | Entrier from any PCC or Arom faud                                                          | Selection Options                                                                                                    |
| Collapse menu                   | Four site's most recent Posts.                                                                                                    | chures from any ros of Atom feed.                                                          | Expand/Collapse >                                                                                                    |
|                                 | Search                                                                                                    | Tags                                                                                       | Ordering Options                                                                                                    |
|                                 | An advanced widget that gives you total control                                                                                                 | An advanced widget that gives you total control                                            | Expand/Collapse »                                                                                                    |

muse the sutnut of your tame

.

# WordPress Security - Install iThemes

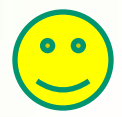

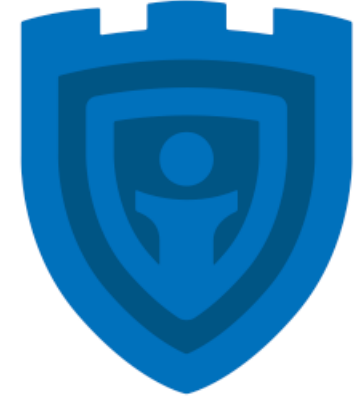

# iThemes Security Pro

# Security - iThemes Security Plugin

| 🔞 📸 Asheville VW Rep                   | oair 투 0 🕂 New Security                                         |                                                                                                    |  |  |
|----------------------------------------|-----------------------------------------------------------------|----------------------------------------------------------------------------------------------------|--|--|
| 🚳 Dashboard                            | Plugins Add New                                                 |                                                                                                    |  |  |
| ✤ Posts ♀) Media                       | iThemes Security is almos                                       | t ready. Secure Your Site Now See what's new in 4.0                                                                                                    |  |  |
| 📕 Pages<br>🛡 Comments                  | Plugin activated.                                               |                                                                                                    |  |  |
| * Testimonials                         | All (7)   Active (4)   Inactive (3)   Re<br>Bulk Actions  Apply | cently Active (1)                                                                                                    |  |  |
| Plugins                                | Plugin                                                          | Description                                                                                                    |  |  |
| Installed Plugins<br>Add New<br>Editor | Akismet Activate   Edit   Delete                                | Used by millions, Akismet is quite possibly the best way in the world to protect your blog from comment and trackback spam. It k this description, 2) Sign up for an Akismet API key, and 3) Go to your Akismet configuration page, and save your API key. Version 3.0.0   By Automattic   Visit plugin site |  |  |
| 🛓 Users                                | BackWPup<br>Activate   Edit   Delete                            | WordPress Backup Plugin<br>Version 3.1.2   By Inpsyde GmbH   Visit plugin site                                                                                                    |  |  |
| Settings                               | Hello Dolly     Activate   Edit   Delete                        | This is not just a plugin, it symbolizes the hope and enthusiasm of an entire generation summed up in two words sung most famou right of your admin screen on every page.<br>Version 1.6   By Matt Mullenweg   Visit plugin site                                                                             |  |  |
| SuperCacher Collapse menu              | Dashboard   Deactivate   Edit                                   | Protect your WordPress site by hiding vital areas of your site, protecting access to important files, preventing brute-force login atter<br>Version 4.2.4   By iThemes.com   Visit plugin site   Get Pro Setup   Get Support                                                                                 |  |  |
|                                        | Limit Login Attempts Deactivate   Edit                          | Limit rate of login attempts, including by way of cookies, for each IP.<br>Version 1.7.1   By Johan Eenfeldt   Visit plugin site                                                                                                    |  |  |
|                                        | SG CachePress Deactivate   Edit                                 | Through the settings of this plugin you can manage how your Wordpress interracts with SG Cache. Before you can use this plugin y Version 2.1.2   By George Penkov                                                                                                    |  |  |
|                                        | Testimonials by Aihrus                                          | Testimonials by Aihrus lets you randomly slide or list selected portfolios, quotes, reviews, or text with images or videos on your Wo                                                                                                    |  |  |

# Security - iThemes Security Plugin

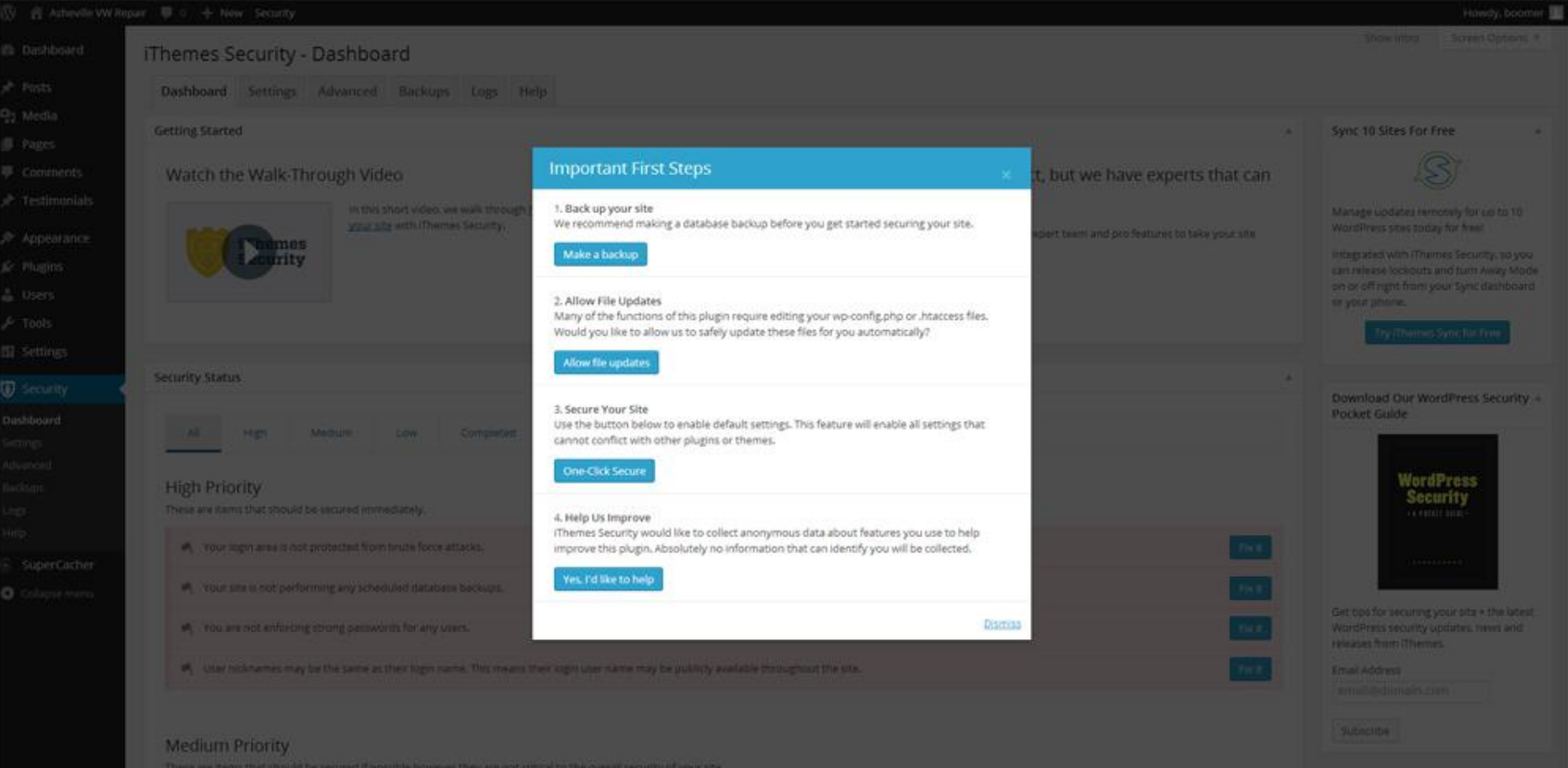

# Install Yoast SEO

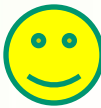

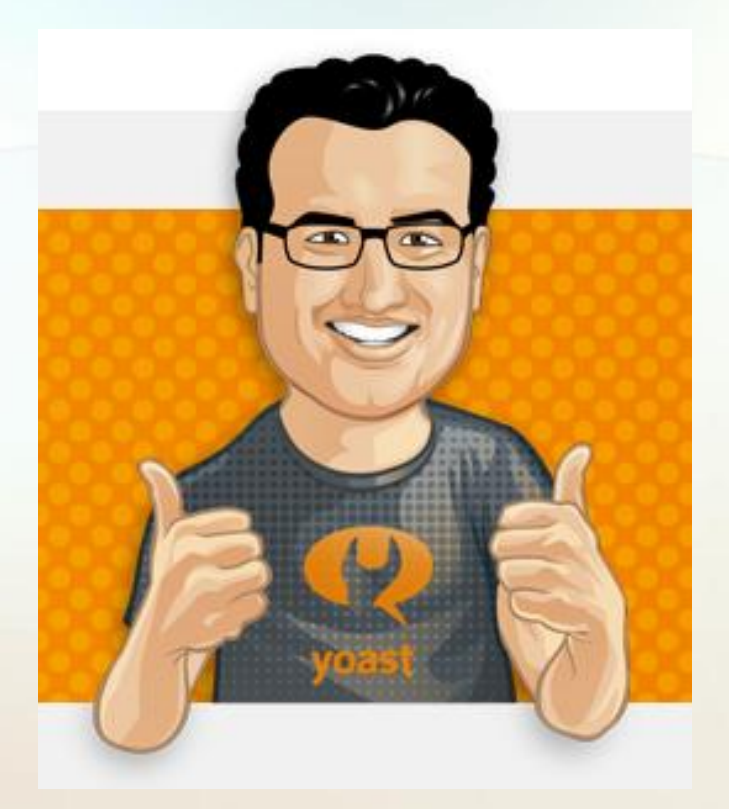

# Yoast - On Page SEO

| <ul> <li>Plugins</li> <li>Users</li> <li>Tools</li> <li>Settings</li> <li>SEO</li> <li>Security</li> <li>Gallery</li> </ul> | Complete Manneha<br>Pre-purchase Chee<br>Batteries and Tires<br>Brakes<br>Clutches<br>Shocks and Susper<br>Exhaust Work<br>Programming and f<br>And Much More!<br>We stronaly recomme<br>P | ision<br>Iashing of Control Units<br>nd regular maintenance and routine service to protect our customers from costly repairs.                                                                                                    | iStock.<br>by celly lineares                     | Parent (no parent) Template Default Template Order 0              |
|----------------------------------------------------------------------------------------------------|----------------------------------------------------------------------------------------------------|----------------------------------------------------------------------------------------------------|--------------------------------------------------|-------------------------------------------------------------------|
| SuperCacher                                                                                                    | Word count: 90                                                                                                    |                                                                                                    | Last edited by boomer on May 29, 2014 at 3:33 am | Need help? Use the Help tab in the upper                          |
| <ul> <li>Collapse menu</li> </ul>                                                                                           | WordPress SEO by Yo                                                                                                    | ast<br>Advanced Social                                                                                                    | A                                                | Featured Image                                                    |
|                                                                                                    | Snippet Preview (                                                                                                    | <ul> <li>Services - Asheville VW Repair</li> <li>boomers.siteground.net/services/</li> <li>Providing Excellent Service is our main priority at Asheville VW Repair. We strive for the highest customer satisfaction. From engine repairs to brakes and</li> </ul> |                                                  | Set featured image Set NextGEN featured image Append A Ninja Form |
|                                                                                                    | Focus Keyword:                                                                                                    |                                                                                                    |                                                  | None 🔻                                                            |
|                                                                                                    | SEO Title:                                                                                                    | ) Services - Asheville VW Repair                                                                                                    |                                                  |                                                                   |
|                                                                                                    | Meta Description:                                                                                                    |                                                                                                    | li di                                            |                                                                   |
|                                                                                                    |                                                                                                    | The meta description will be limited to 156 chars, 156 chars left.                                                                                                    |                                                  |                                                                   |

Thank you for creating with WordPress.

Version 3.9.1

### Full Plugin List

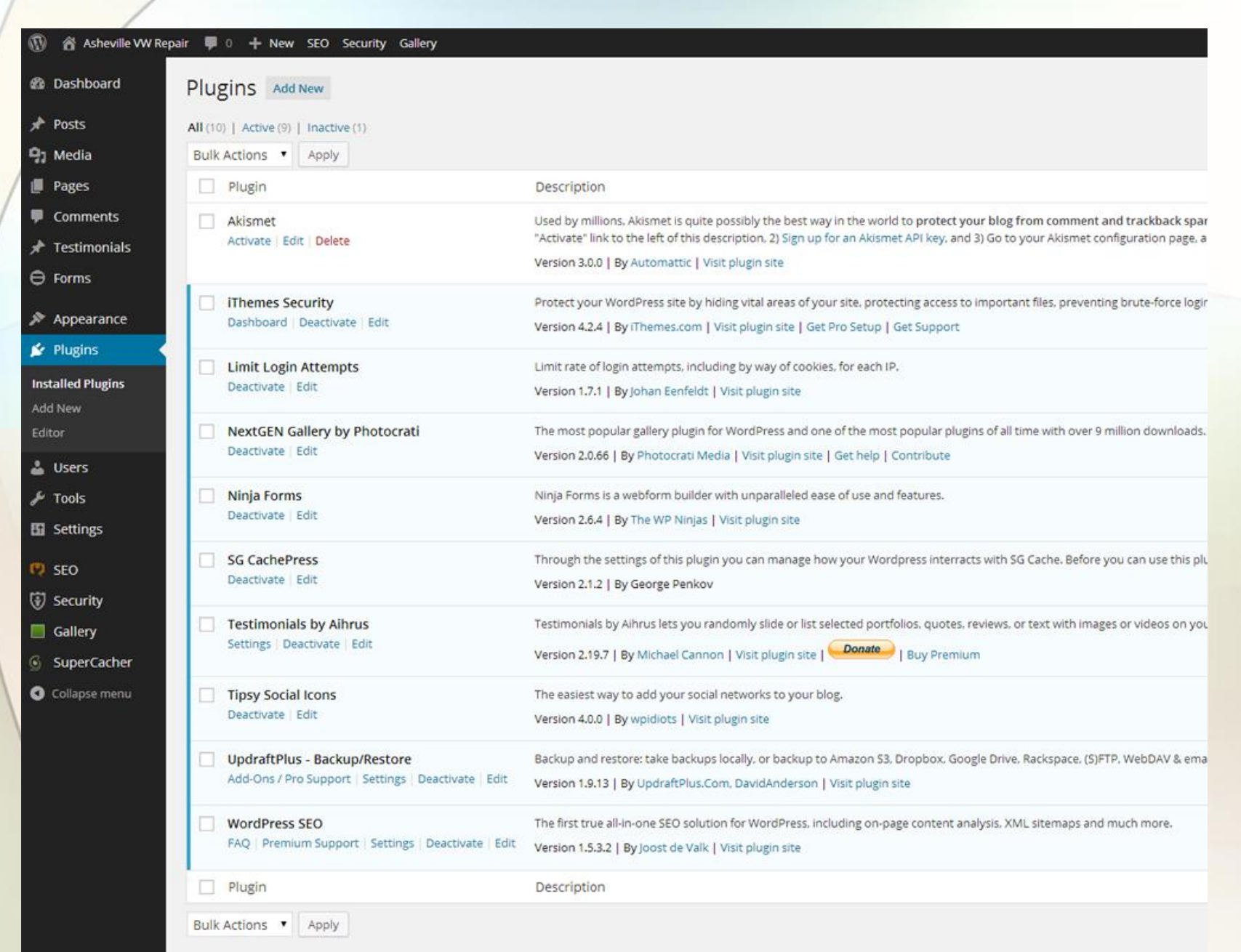

# Updates Happen

| 🚯 🏠 Asheville VW Re                                                                                                    | pair 😳 4 📕 0 🕂 New                                                                                                    |                                                                         |  |
|----------------------------------------------------------------------------------------------------|----------------------------------------------------------------------------------------------------|-------------------------------------------------------------------------|--|
| <ul> <li>Dashboard</li> <li>Home</li> <li>Updates ()</li> </ul>                                                            | WordPress 3.9.1 is available! Please update now.                                                                                                  | Updates Happen                                                          |  |
| <ul> <li>✤ Posts</li> <li>♠ Media</li> <li>● Pages</li> <li>● Comments</li> <li>♠ Appearance</li> <li>♦ Plugins</li> </ul> | Welcome to WordPress!<br>We've assembled some links to get you started:<br>Get Started<br>Customize Your Site<br>or, change your theme completely | Next Steps  Edit your front page  Add additional pages  Add a blog post |  |
| <ul><li>▲ Users</li><li>✓ Tools</li><li>☑ Settings</li></ul>                                                               |                                                                                                    | View your site                                                          |  |
| SuperCacher                                                                                                    | At a Glance                                                                                                    |                                                                         |  |
| Collapse menu                                                                                                    | WordPress 3.9 running Twenty Twelve theme. Update to 3.9.1                                                                                        | Title<br>What's on your mind?                                           |  |
|                                                                                                    | Activity                                                                                                    | Save Draft WordPress News                                               |  |

# Three Types of Updates

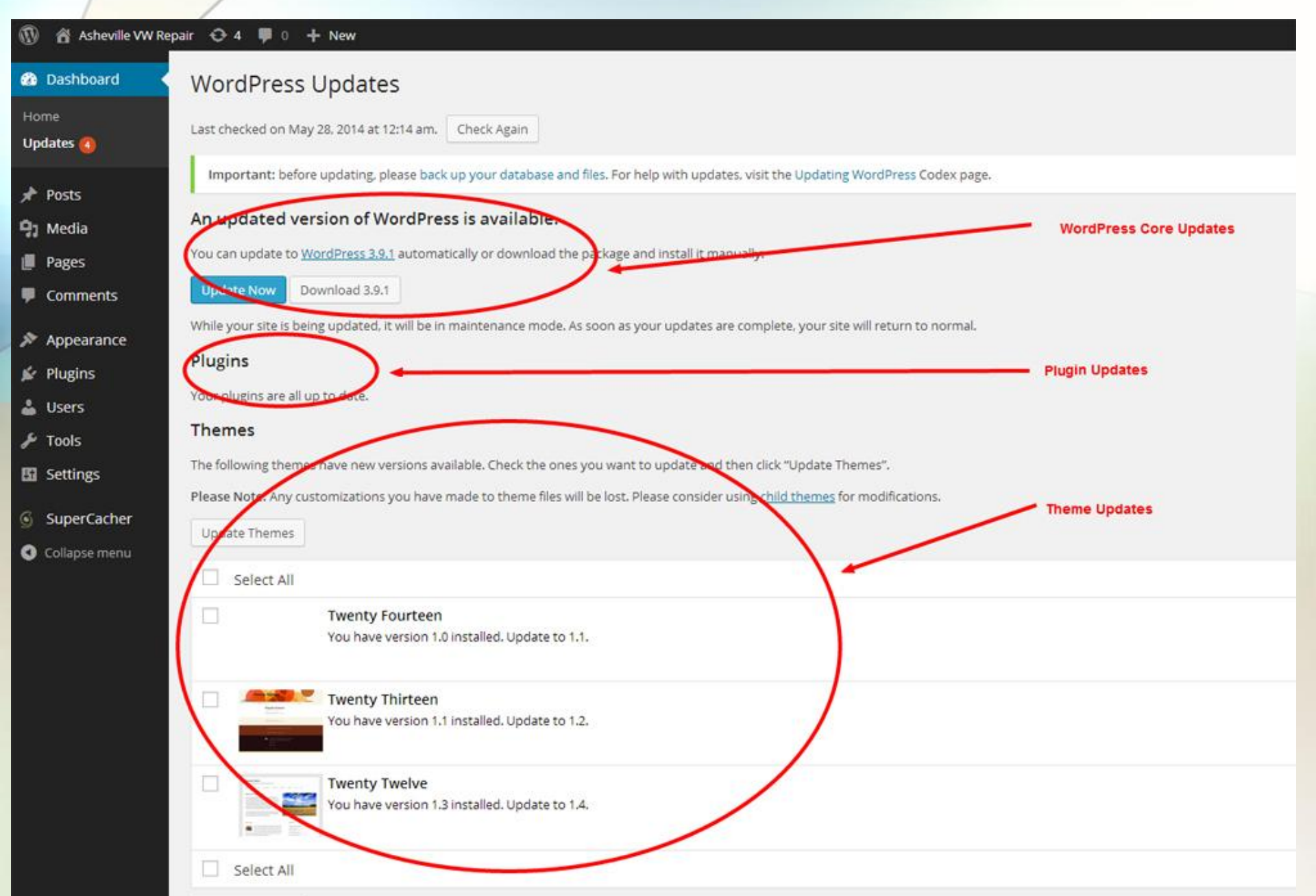

### **Thanks!**

- Have Fun @ WordCamp
- Join the WordPress MeetUp group
- Create Awesome Content
- Connect and Educate